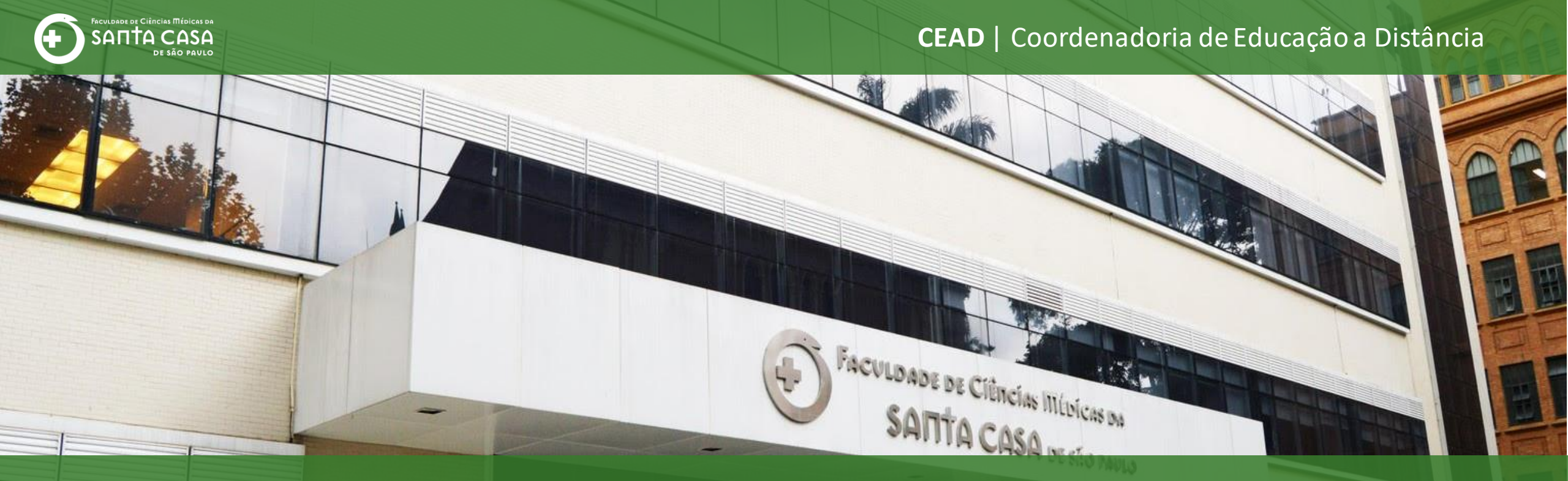

# Tutorial

Banco de Questões no AVA - Moodle

## Banco

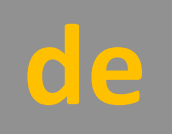

## Questões

Nesta etapa, demonstraremos algumas funcionalidades do Banco de Questões do AVA-Moodle:

- Acessar o banco de questões da disciplina;
- Criar questões;
- Duplicar e alterar questões;
- Organizar as questões em categorias;

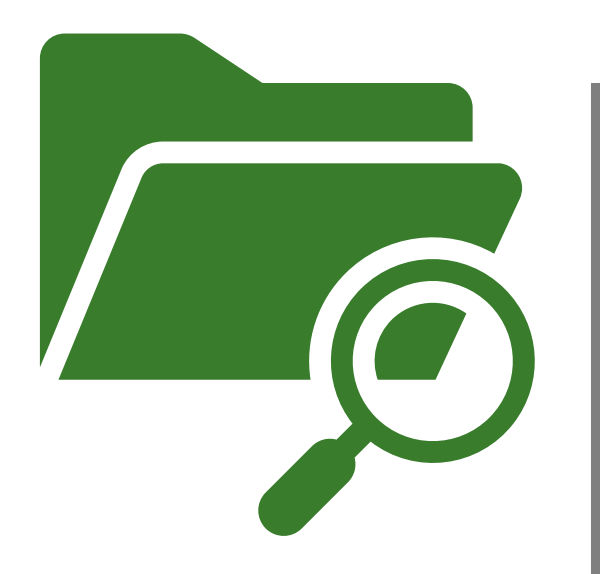

As questões criadas na atividade questionário do AVA-Moodle ficam arquivadas em um Banco de Questões da disciplina.

Neste banco você poderá: criar questões, duplicar as questões existentes e realizar ajustes no enunciado e/ou itens aproveitando em outras atividades. Também poderá organizar as questões por categoria, usada para randomizar questões.

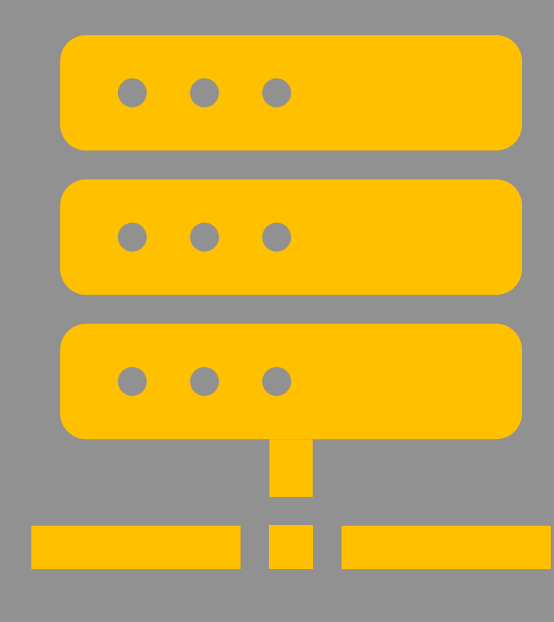

## Acessar o banco de questões da disciplina

#### Acesse a disciplina e clique no

Menu de Ações ( 🌑 )

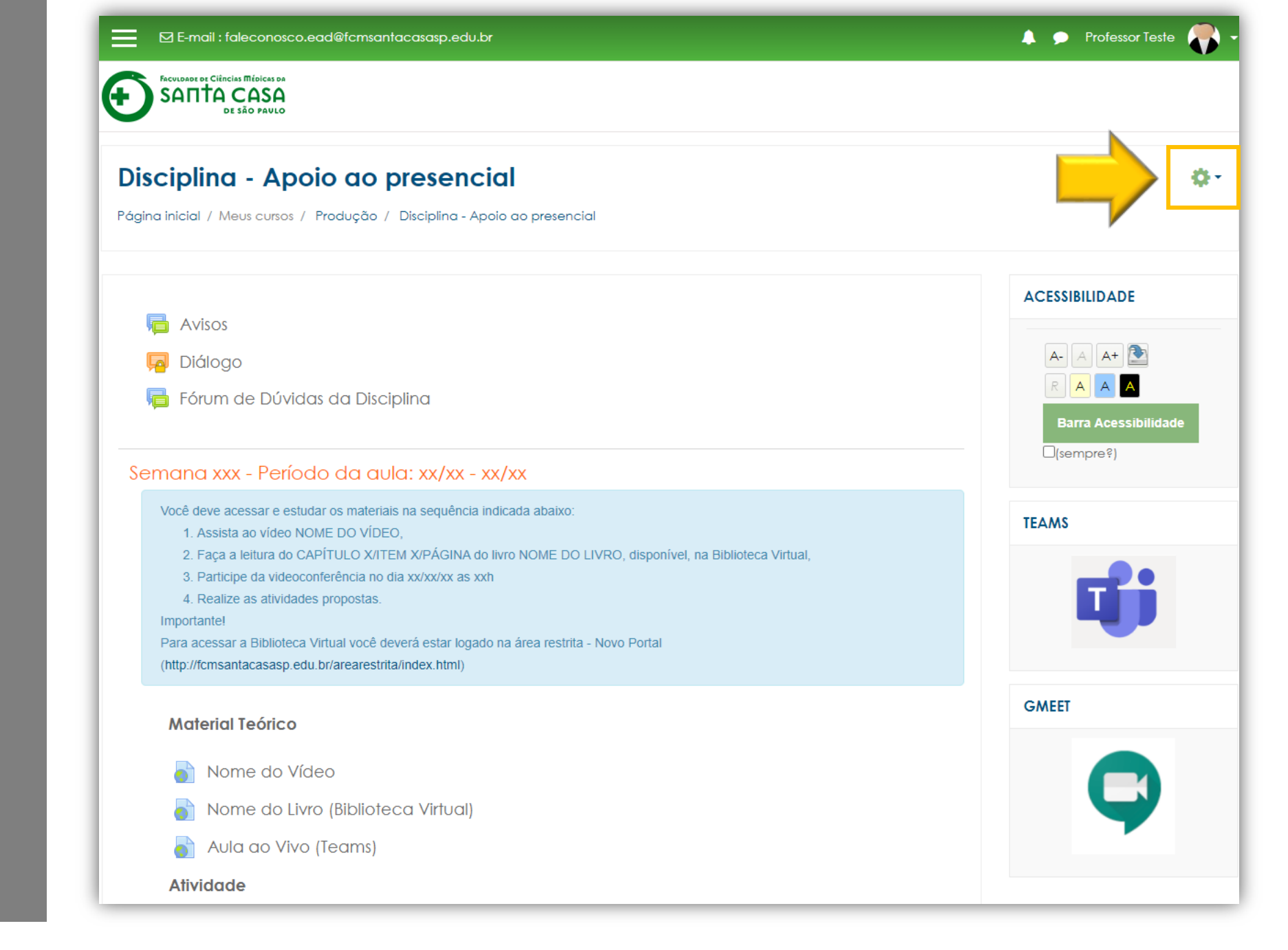

#### No menu, clique em Mais...

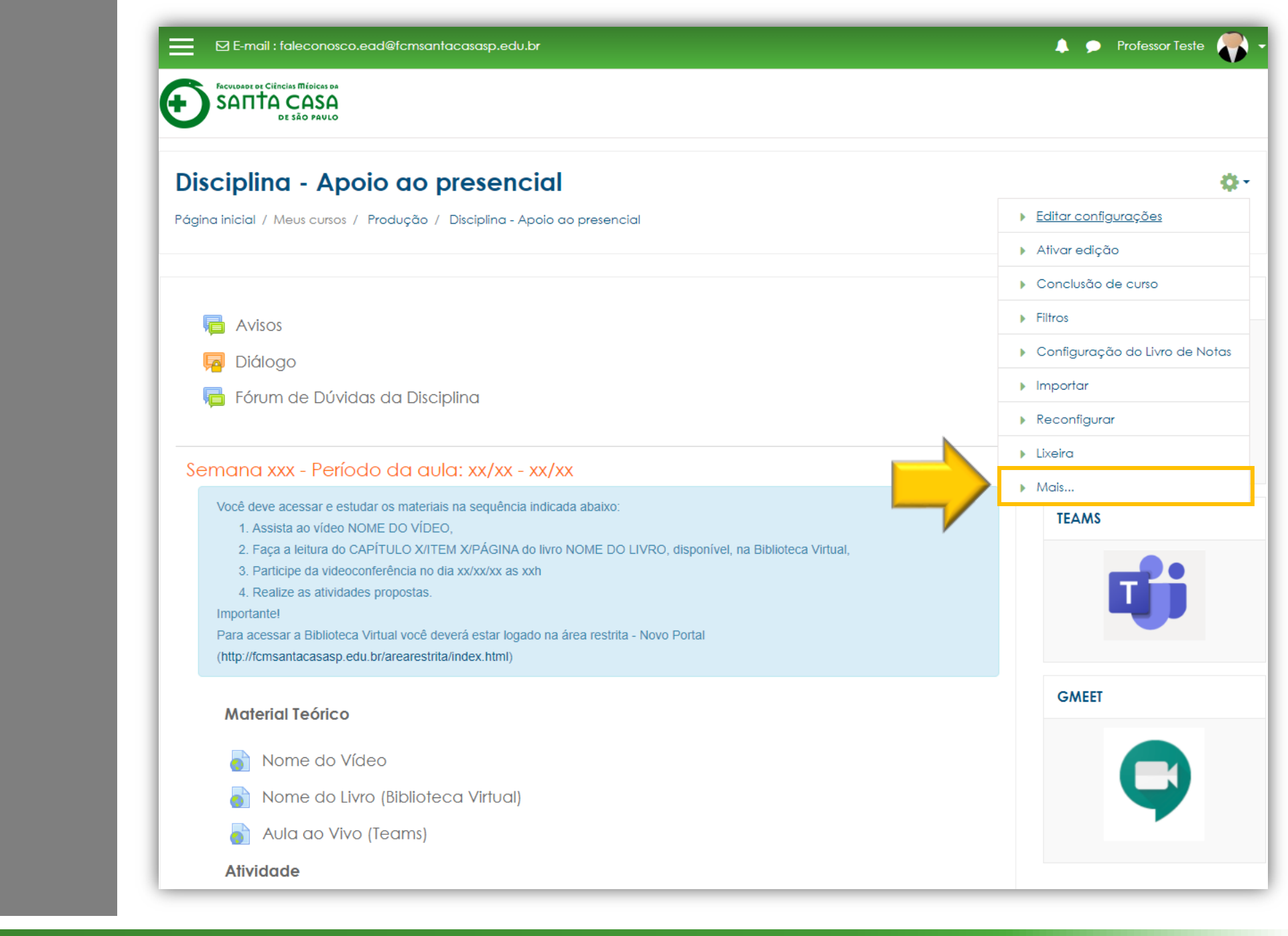

#### Na guia Administração do curso,

clique em Questões.

/course/admin.php?courseid=760

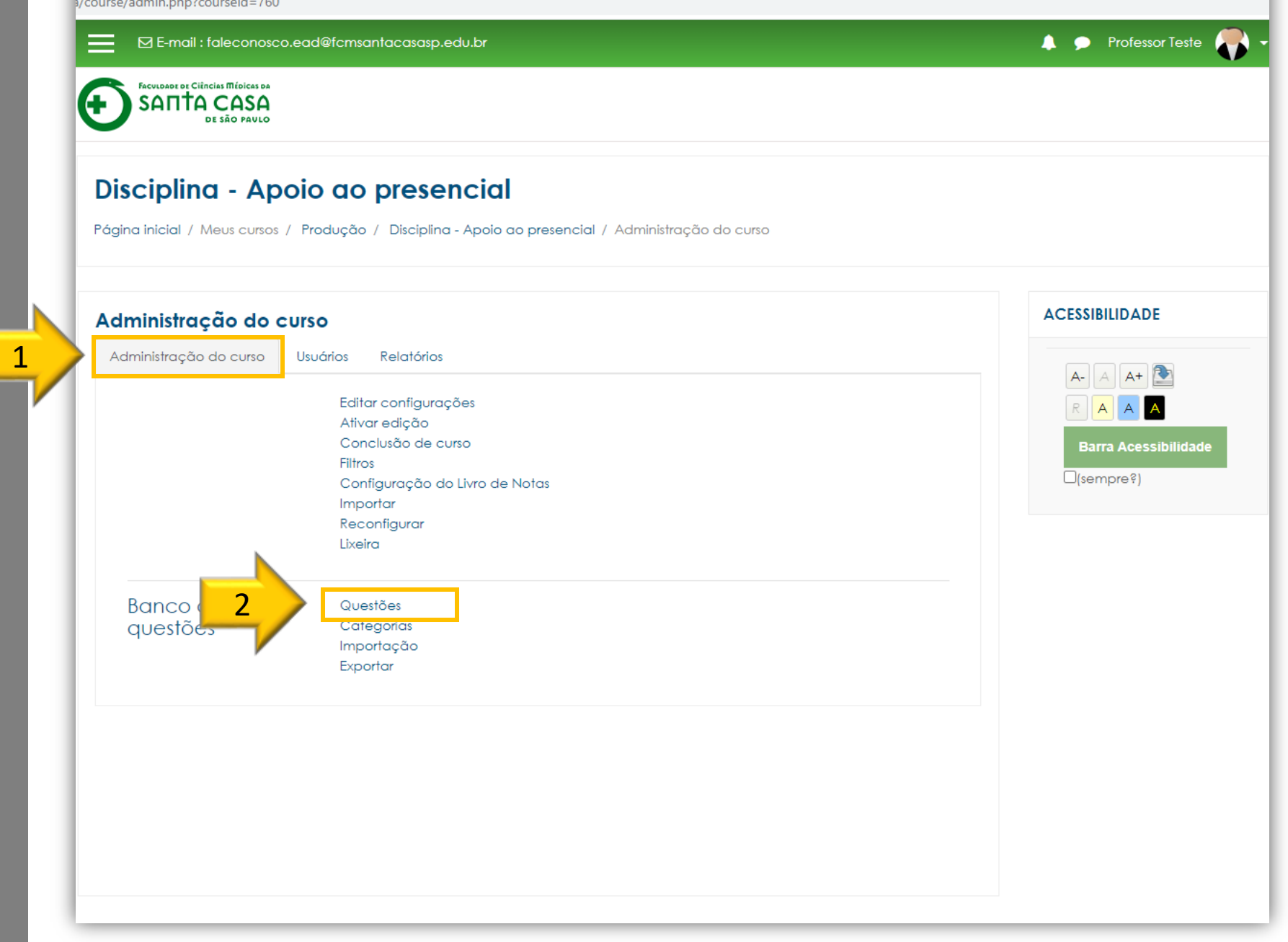

 Na guia Questões você terá acesso a todas as questões da disciplina;

2 – Por padrão do AVA-Moodle as questões são salvas em uma categoria padrão da disciplina (Padrão para Nome da disciplina);

3 – As questões da disciplina são listadas na categoria.

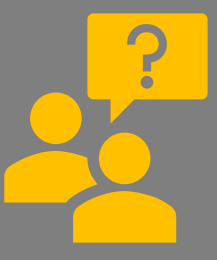

No AVA-Moodle, categoria

é como se fosse uma pasta onde as questões ficam arquivadas. Mais à frente, demonstraremos como criar e organizar uma categoria.

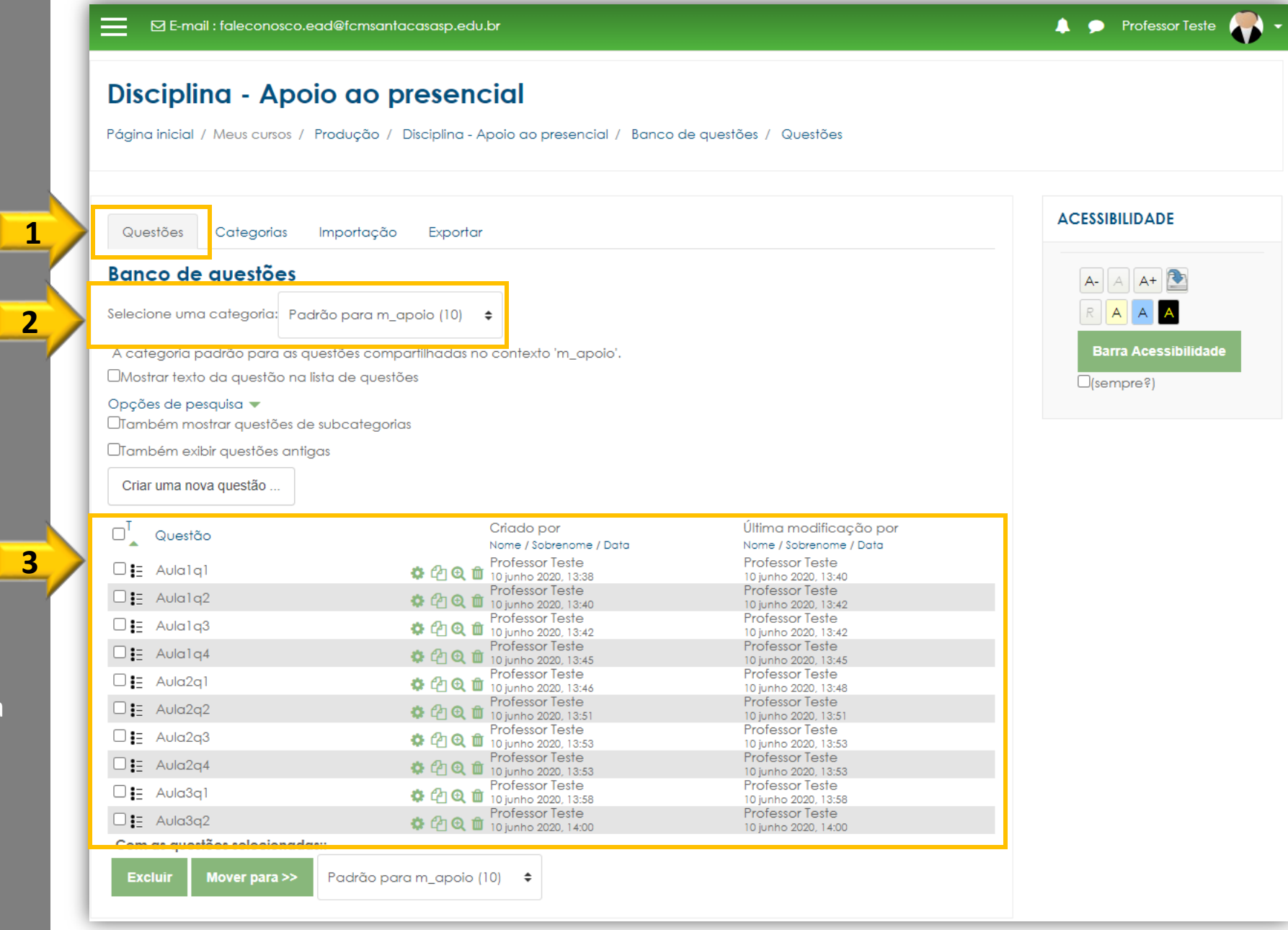

# Criar questões

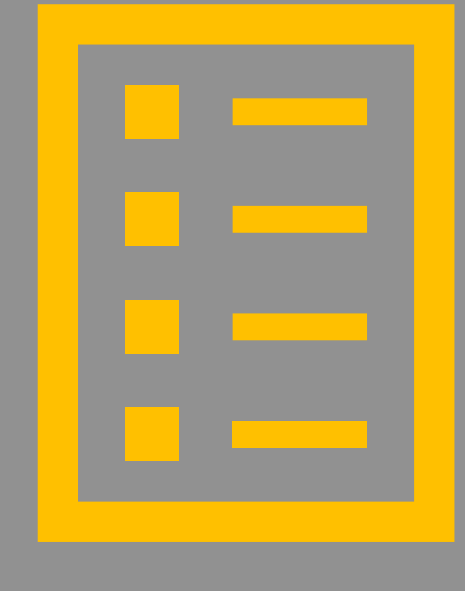

Para criar uma questão no banco, você deverá ter a seguinte atenção:

 Selecione a categoria para criar a questão;

2 - Clique em Criar uma nova questão.

| Banco de questões                |                                              |                                         |
|----------------------------------|----------------------------------------------|-----------------------------------------|
| Selecione uma categoria: Padr    | ão para m_apoio (10) 🗢                       |                                         |
| A categoria padrão para as qu    | estões compartilhadas no contexto 'm_apoio'. |                                         |
| □Mostrar texto da questão na lis | ta de questões                               |                                         |
| Opções de pesquisa 🔻             |                                              |                                         |
| Também mostrar questões de s     | ubcategorias                                 |                                         |
| Também exibir avestões antigo    | 15                                           |                                         |
|                                  |                                              |                                         |
| Criar uma nova questao           |                                              |                                         |
|                                  | Criado por                                   | Última modificação por                  |
| U Questão                        | Nome / Sobrenome / Data                      | Nome / Sobrenome / Data                 |
| 🗆 🛃 Aula1q1                      | Professor Teste                              | Professor Teste                         |
| Aulala2                          |                                              | Professor Teste                         |
|                                  | Professor Teste                              | 10 junho 2020, 13:42<br>Professor Teste |
|                                  | Professor Teste                              | 10 junho 2020, 13:42<br>Professor Teste |
| U E Aula1q4                      | 🏶 🖓 🔍 🏛 10 junho 2020, 13:45                 | 10 junho 2020, 13:45                    |
| 🗆 🗄 Aula2q1                      | 🍄 🖓 🤁 🧰 10 junho 2020, 13:46                 | Protessor Teste<br>10 junho 2020, 13:48 |
| □ 🗄 Aula2q2                      | Professor Teste 10 junho 2020, 13:51         | Professor Teste<br>10 junho 2020, 13:51 |
| 🗆 \Xi Aula2q3                    | Professor Teste                              | Professor Teste                         |
|                                  | Professor Teste                              | Professor Teste                         |
|                                  | Professor Teste                              | 10 junho 2020, 13:53<br>Professor Teste |
|                                  | 🌣 🖓 🤁 🏛 10 junho 2020, 13:58                 | 10 junho 2020, 13:58<br>Professor Testo |
| □ 🗄 Aula3q2                      | 🌣 🖓 🔍 🏛 10 junho 2020, 14:00                 | 10 junho 2020, 14:00                    |
| Com as questões selecionadas     |                                              |                                         |

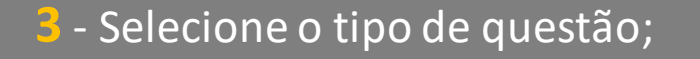

#### 4 - Clique em Adicionar

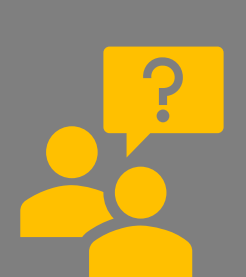

Dúvida em como inserir o tipo de questão?

Acesse os tutoriais tipos de questões:

https://ead.fcmsantacasasp.edu.b r/tutoriais/questionario.html

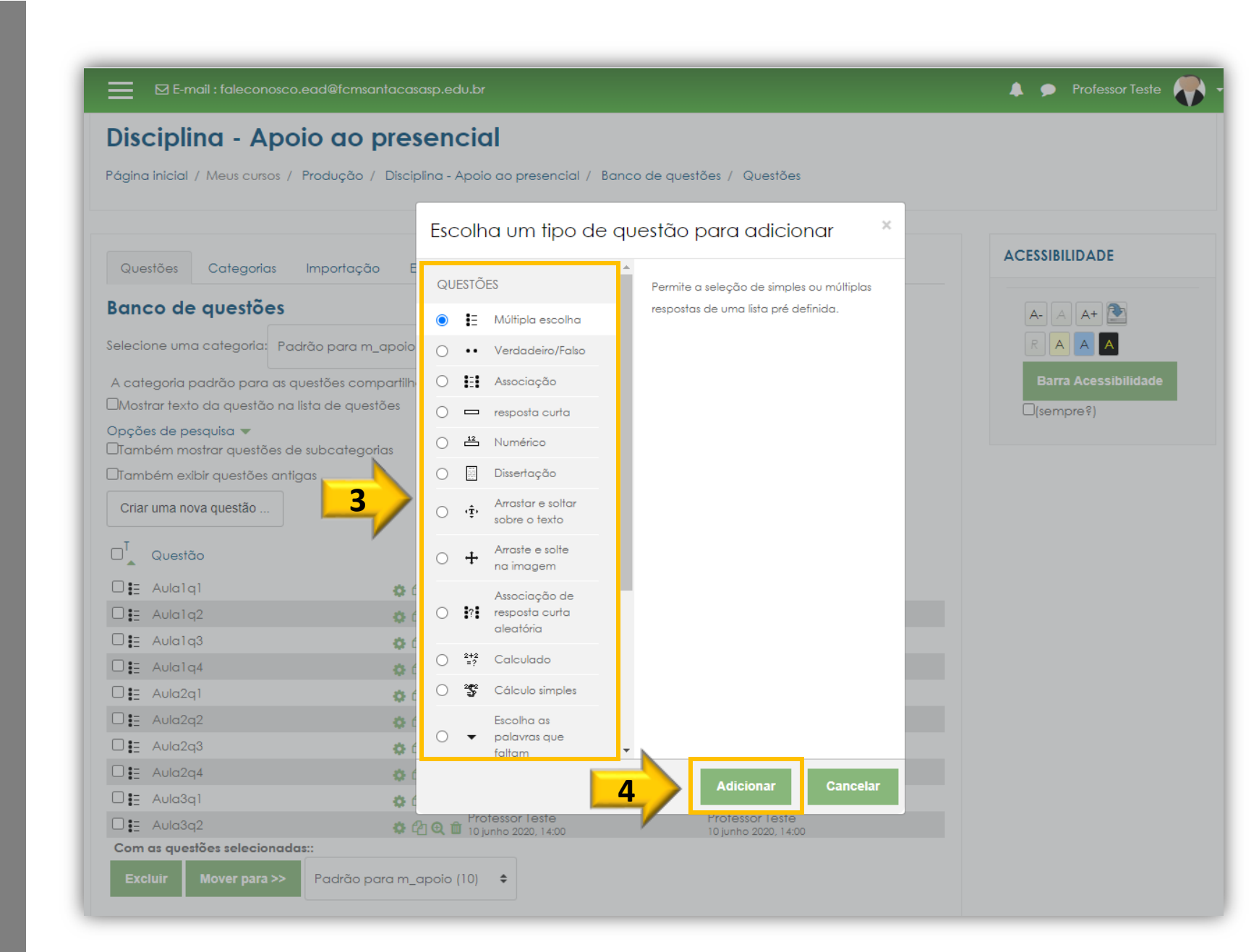

As questões inseridas no banco de questões ficarão na categoria principal, ou em uma categoria selecionada.

As questões do banco poderão ser utilizadas na atividade questionário.

| Banco de questões                     |                                                   |                                         |
|---------------------------------------|---------------------------------------------------|-----------------------------------------|
| Selecione uma categoria: Padrão po    | ara m_apoio (11) 🗢                                |                                         |
| A categoria padrão para os quesiõe    | texto 'm apoio'.                                  |                                         |
| DMostrar texto da questão na lista de | questões                                          |                                         |
| Opcões de pesquisa 🔻                  |                                                   |                                         |
| Dambém mostrar questões de subco      | ategorias                                         |                                         |
| Dīambém exibir questões antigas       |                                                   |                                         |
|                                       |                                                   |                                         |
| Char uma nova questao                 |                                                   |                                         |
|                                       | Criado por                                        | Última modificação por                  |
|                                       | Nome / Sobrenome / Data                           | Nome / Sobrenome / Data                 |
| 🗆 🗄 Aula1q1                           | 🌣 🖓 🤁 🧰 10 junho 2020, 13:38                      | Protessor Leste<br>10 junho 2020, 13:40 |
| Aula1q2                               | Professor Teste                                   | Professor Teste                         |
| □ 🗄 Aula1q3                           | Professor Teste                                   | Professor Teste                         |
|                                       | Professor Teste                                   | Professor Teste                         |
|                                       | Professor Teste                                   | 10 junho 2020, 13:45<br>Professor Teste |
|                                       | ♀ [4] ♥ Ш 10 junho 2020, 13:46<br>Professor Teste | 10 junho 2020, 13:48<br>Professor Teste |
| □ E Aula2q2                           | 🌣 🖓 🤁 🛍 10 junho 2020, 13:51                      | 10 junho 2020, 13:51                    |
| □ 🗄 Aula2q3                           | 🏟 🖓 😋 🏛 10 junho 2020, 13:53                      | 10 junho 2020, 13:53                    |
| □ 🗄 Aula2q4                           | Professor Teste                                   | Professor Teste<br>10 junho 2020, 13:53 |
|                                       |                                                   | Professor Teste                         |
|                                       | Professor Teste                                   | Professor Teste                         |
|                                       | Protessor Teste                                   | 10 junho 2020, 14:00<br>Protessor Leste |
|                                       | 🗭 🖆 🔍 🎹 15 junho 2020, 17:02                      | 15 junho 2020, 17:02                    |

## Duplicar e alterar questões

O AVA-Moodle permite o aproveitamento de questões para outras atividades de questionário.

Antes de demonstrarmos como realizar o aproveitamento.

Você já percebeu que no lado direito de cada questão do banco tem 4 botões?

Vamos ver para que eles servem...

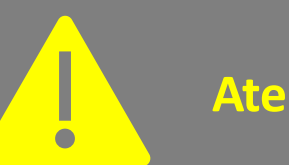

Atenção!

Cuidado ao alterar ou apagar uma questão, verifique antes se está sendo utilizada em outras atividades do questionário. Caso esteja, não altere ou apague.

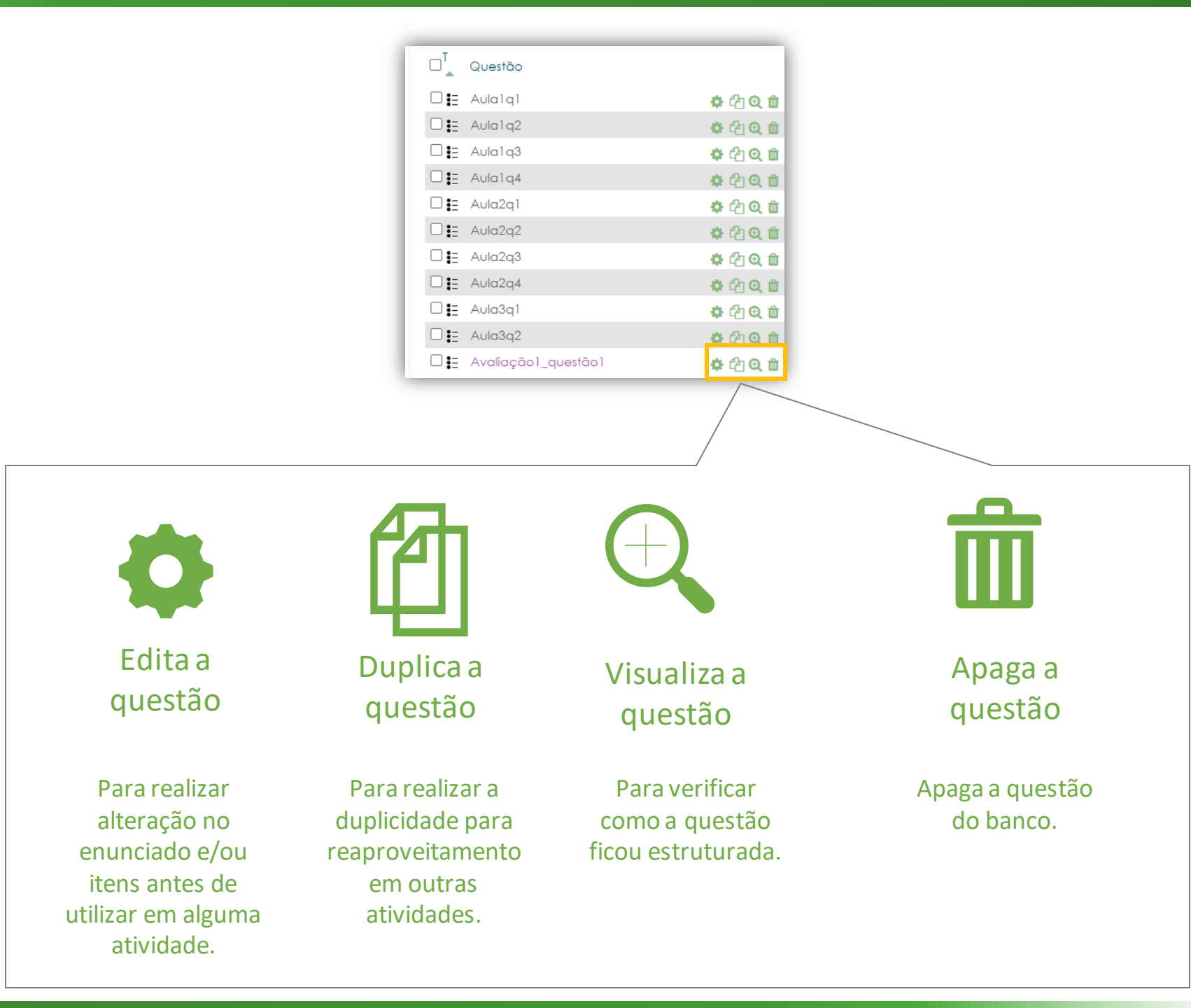

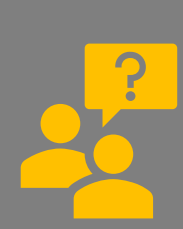

Suponha que você queira reaproveitar algumas questões do banco da disciplina e alterar o enunciado e/ou itens para elaborar uma outra atividade. Como fazer isso?

Você deverá duplicar as questões.

Nos próximos passos demonstraremos como realizar a duplicidade e alteração de uma questão.

 Visualize a questão para verificar se deseja reaproveitar.

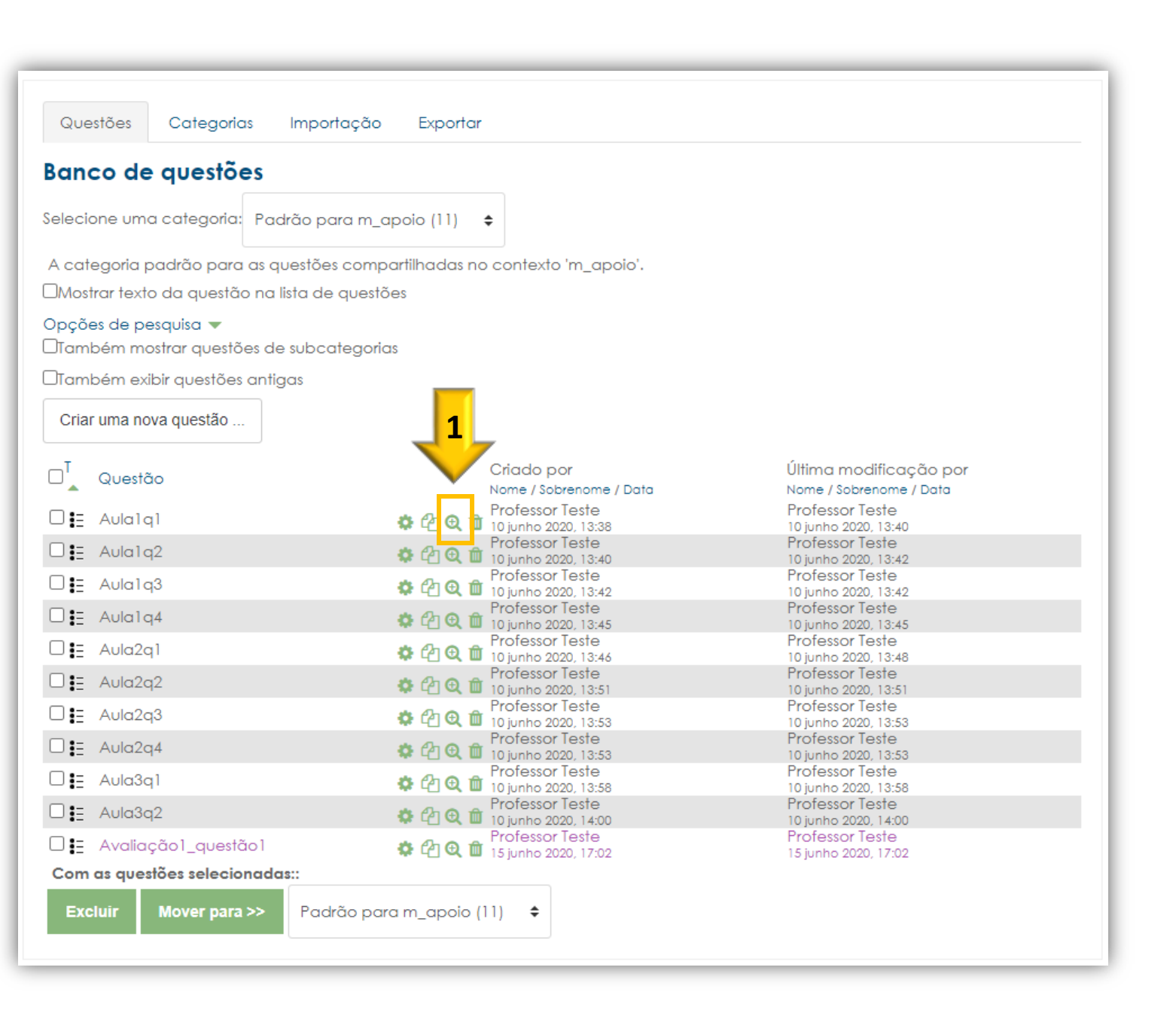

 Após a verificação, feche a questão.
 Se for utilizar a questão, o próximo passo é duplicar.
 Caso contrário, escolha outra questão para visualizar até achar uma.

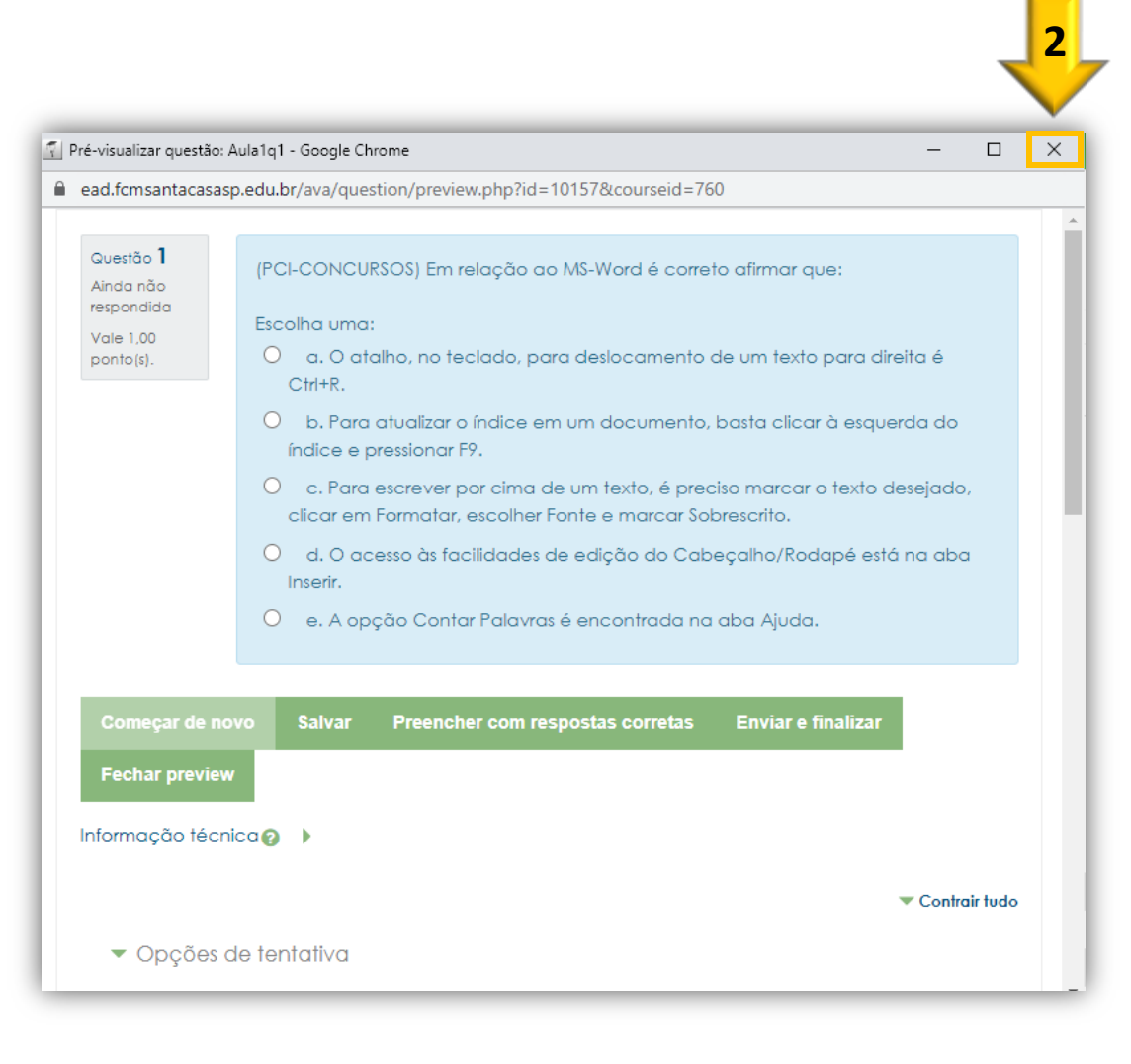

# – Clique em para duplicar a questão

| Questões Categorias Importaç                                                       | :ão Exportar                                                                                                    |                                                                                    |
|------------------------------------------------------------------------------------|----------------------------------------------------------------------------------------------------|------------------------------------------------------------------------------------|
| Banco de questões                                                                  |                                                                                                    |                                                                                    |
| Selecione uma categoria: Padrão para                                               | m_apoio (11)     ♦                                                                                                    |                                                                                    |
| A categoria padrão para as questões co<br>DMostrar texto da questão na lista de qu | ompartilhadas no contexto 'm_apoio'.<br>estões                                                                                                    |                                                                                    |
| Opções de pesquisa ▼<br>□Também mostrar questões de subcateg                       | gorias                                                                                                    |                                                                                    |
| □Também exibir questões antigas<br>Criar uma nova questão                          | 3                                                                                                    |                                                                                    |
| □ <mark>⊺</mark> Questão                                                           | Criado por<br>Nome / Sobrenome / Data                                                                                                    | Última modificação por<br>Nome / Sobrenome / Data                                  |
| □ 🗄 Aula1q1<br>□ 🗄 Aula1q2                                                         | C1     C     C    C | Professor Leste<br>10 junho 2020, 13:40<br>Professor Teste<br>10 junho 2020, 13:42 |
| □ 🚛 Aula1q3                                                                        | C      C     C    C | Professor Teste<br>10 junho 2020, 13:42<br>Professor Teste                         |
|                                                                                    |                                                                                                    | 10 junho 2020, 13:45<br>Professor Teste<br>10 junho 2020, 13:48                    |
| □ E Aula2q2<br>□ E Aula2q3                                                         | C      C     C      C      C      C      C      C      C      C     | Professor leste<br>10 junho 2020, 13:51<br>Professor Teste<br>10 junho 2020, 13:53 |
|                                                                                    | C      C     C     C     Professor Teste     10 junho 2020, 13:53     Professor Teste                                                                                                    | Professor Teste<br>10 junho 2020, 13:53<br>Professor Teste                         |
|                                                                                    |                                                                                                    | 10 junho 2020, 13:58<br>Professor Teste<br>10 junho 2020, 14:00<br>Professor Testo |
| Com as questões selecionadas::                                                     | Professor reste 15 junho 2020, 17:02                                                                                                    | 15 junho 2020, 17:02                                                               |
| Excluir Mover para >> Podrão                                                       | para m_apoio (11) 🗢                                                                                                    |                                                                                    |

 5 – Ao duplicar a questão, a mesma já abrirá em modo de edição para realizar os ajustes.

Primeiramente, altere o nome da questão.

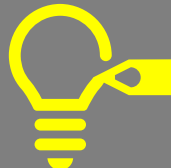

Coloque um nome que identifique onde você está utilizando a questão para facilitar a organização no banco. Por exemplo: Avaliação1\_questão2

| Editando uma questão a         | de múltipla escolha@                                         |                                |                                                              |
|--------------------------------|--------------------------------------------------------------|--------------------------------|--------------------------------------------------------------|
| ▼ Geral                        |                                                              | P Experience                   |                                                              |
| Categoria atual                | Contra a tual Padrão para m_apoio (11) 🗹 Usar essa categ     | goria                          |                                                              |
| Gravar na categoria            | Pa 6 para m_apoio (11) V                                     | Editando uma questão           | de múltipla escolha 🛛                                        |
| Nome da questão                | Aula1q1 (cópia)                                              | ▼ Geral                        | P Expandin lod                                               |
| Texto da questãoQ.             |                                                              | Categoria atual                | C 5 ria atual Padrão para m_apoio (11) 🗹 Usar essa categoria |
|                                | (PCI-CONCURSOS) Em relação ao MS-Word é correto afirmar que: | Gravar na categoria            | ao para m_apoio (11)                                         |
|                                |                                                              | Nome da questãoQ.              | Avaliação1_questão2                                          |
|                                |                                                              | Texto da questão               |                                                              |
|                                |                                                              |                                | (ECI-CONCURSOS) Em relação ao MS-Word é correto afirmar que: |
| Marcação padrão <b>Q</b> .     | Caminho: p » span                                            |                                |                                                              |
| Feedback geral 🛛 🔞             |                                                              |                                |                                                              |
|                                |                                                              |                                | Caminho: p > span                                            |
|                                |                                                              | Marcação padrãoQ               | 1                                                            |
|                                | Caminho: p                                                   | Feedback geral 🕜               |                                                              |
| Uma ou múltiplas<br>respostas? | Apenas uma resposta 🗢                                        |                                |                                                              |
|                                | 🗹 Misturar as opções? 🕢                                      |                                |                                                              |
| Numerar as escolhas?           | a., b., c., 🕈                                                |                                | Caminho: p                                                   |
|                                |                                                              | Uma ou múltiplas<br>respostas? | Apenas uma resposta 🗢                                        |
|                                |                                                              |                                | 🗹 Misturar as opções? 👔                                      |
|                                |                                                              | Numerar as escolhas?           | a., b., c., 🗘                                                |

 6 – Realize a alteração do enunciado e itens da questão. 6

7 – Ao término clique em Salvar mudanças.

Quando alterar os itens da questão, não se esqueça de sinalizar o **item correto**, esta ação é feita no campo **Nota**.

| .ano se georeo - 1.0 | Image and we let I     Image and we let I       (PCL-CONCURSOS) Em relación an MS-Word & convito afirman que:                                                                                                    |
|----------------------|----------------------------------------------------------------------------------------------------|
|                      | (Enconstruction) en residu au los recentes annes des-                                                                                                    |
|                      |                                                                                                    |
|                      |                                                                                                    |
|                      |                                                                                                    |
|                      |                                                                                                    |
|                      | Caminho: p > apan                                                                                                    |
| Marcação padrãoQ.    | 1                                                                                                    |
| Feedback geral 🛛 😡   | 🗒 Parágado 🔻 B I 🖽 🗄 🖉 🖉 🖾 🖬 🗈                                                                                                    |
|                      |                                                                                                    |
|                      |                                                                                                    |
|                      |                                                                                                    |
|                      | Caminho: p                                                                                                    |
| Uma ou múltiplas     |                                                                                                    |
| respostas?           | Apenas uma resposta 🔍                                                                                                    |
|                      | 🛛 Misturar as opções? 😡                                                                                                    |
| Numerar as escolhas? | a b c +                                                                                                    |
|                      | u., u., u.,                                                                                                    |
| ▼ Respostas          |                                                                                                    |
| Escolha 1            | 🖾 Peráguio 💌 B I 🗄 🗄 🖉 🖉 🖾 🖻 🗈                                                                                                    |
|                      | O atalho, no teclado, para deslocamento de um texto para direita é Ctrl+R.                                                                                                    |
| Nota                 |                                                                                                    |
|                      | Nanhum =                                                                                                    |
| Feedback             | 🔟 Parágado 🔻 🖪 I 🗄 🗄 🖉 🖉 🖾 🖻 🖆                                                                                                    |
|                      |                                                                                                    |
| See the O            |                                                                                                    |
| Escoind 2            |                                                                                                    |
|                      | Para escrever por cima de um texto, é preciso marcar o texto desejado, clicar em Formatar, escolher -<br>Sento, consecut. Sobucceste<br>Caminto: p.º agan                                                                                                    |
| Nota                 | Neekura 🗘                                                                                                    |
|                      |                                                                                                    |
| reedback             |                                                                                                    |
|                      | Caminho p                                                                                                    |
| Escolha 3            |                                                                                                    |
|                      | Imageneo         Imageneo         Imageneo |
|                      | Caminho: p : apan                                                                                                    |
| Nota                 | Nenhum 🗘                                                                                                    |
| Feedback             |                                                                                                    |
|                      |                                                                                                    |
|                      | *                                                                                                    |

| Escolha 4                                | Imagendor     B     I     III     III     III     III       Para attalizar o índice em um documento, basta clicar à expenda do índice e pressionar Eg. | \$             |
|------------------------------------------|----------------------------------------------------------------------------------------------------|----------------|
|                                          | Caminho: p > span                                                                                                    |                |
| Nota                                     | 100% \$                                                                                                    |                |
| Feedback                                 |                                                                                                    |                |
|                                          | Caminhe p                                                                                                    | - <b>▼</b><br> |
| Escolha 5                                |                                                                                                    |                |
|                                          | A opção Contar Palavras é encontrada na aba Ajuda.                                                                                                    | <u></u>        |
|                                          | Camino: p > span                                                                                                    |                |
| Nota                                     | Nenhum +                                                                                                    |                |
| Feedback                                 |                                                                                                    |                |
|                                          | Caminte p                                                                                                    | ÷              |
|                                          | Espagos em branco para 3 mais escolhas                                                                                                    |                |
| Feedback combinado                       |                                                                                                    |                |
| <ul> <li>Múltiplas tentativas</li> </ul> |                                                                                                    |                |
| ▶ Tags                                   |                                                                                                    |                |
| Criado/modificado                        |                                                                                                    |                |
| 7                                        | Balvar atterações e continuar editando Balvar mudanças Cancelar                                                                                        |                |
|                                          | Eate formutário contém campos obrigatórios marcado                                                                                                    | s com 🌒 .      |

8 – Pronto! questão duplicada
e alterada.
Clique no ícone da
questão para visualizar;

 Janela de visualização da questão, realize o teste para verificar se está tudo certo;
 Para fechar clique em Fechar preview.

> Se precisar realizar alguma alteração, clique no ícone da questão para editar e realize os ajustes.

| Selecione uma categoria: Padrão      | para m_apoio (12) 🗢                             |                                                                                                    |                       |
|--------------------------------------|-------------------------------------------------|----------------------------------------------------------------------------------------------------|-----------------------|
| A categoria padrão para as questo    | šes compartilhadas no contexto 'm_apoio'.       |                                                                                                    |                       |
| □Mostrar texto da questão na lista o | de questões                                     |                                                                                                    |                       |
| Opções de pesquisa 👻                 | ostosovist                                      |                                                                                                    |                       |
| Diambém evibir questões antigas      | calegonas                                       |                                                                                                    |                       |
| Criar uma nova questão               |                                                 |                                                                                                    |                       |
|                                      | Criado por                                      | Última modificação por                                                                                                    |                       |
| □∎ Aula1g1                           |                                                 | Professor Teste                                                                                                    |                       |
|                                      |                                                 | Professor Teste                                                                                                    |                       |
| □∎ Aula1q3                           |                                                 | Professor Teste                                                                                                    |                       |
| □∎ Aula1q4                           | C C C C C C C C C C C C C C C C C C C           | Professor Teste<br>10 junho 2020, 13:45                                                                                                    |                       |
| □∎ Aula2q1                           | 🔅 🖓 🗨 🖬 Professor Teste                         | Professor Teste<br>10 junho 2020, 13:48                                                                                                    |                       |
| □∎ Aula2q2                           | 🌣 🖓 🤁 🧰 Prófessor Teste<br>10 junho 2020, 13:51 | Professor Teste<br>10 junho 2020, 13:51                                                                                                    |                       |
| □∎ Aula2q3                           | 🍄 🖓 🤁 🧰 Prófessor Teste<br>10 junho 2020, 13:53 | Professor Teste<br>10 junho 2020, 13:53                                                                                                    |                       |
| □ 🗄 Aula2q4                          | 🌣 🖓 🗨 🧰 Professor Teste<br>10 junho 2020, 13:53 | Professor Teste<br>10 junho 2020, 13:53                                                                                                    |                       |
| □∎ Aula3q1                           | 🌣 🖓 🗨 🧰 Professor Teste<br>10 junho 2020, 13:58 | Professor Teste<br>10 junho 2020, 13:58                                                                                                    |                       |
| □ 🗄 Aula3q2                          | Protessor Teste<br>10 junho 2020, 14:00         | Professor Teste 10 junho 2020, 14:00                                                                                                    |                       |
| □ = Avaliação1 questão1              |                                                 | 👔 Pré-visualizar questão: Avaliação1_questão2 - Google Chrome -                                                                                                    | -                     |
| □                                    | 🏶 🖓 🔍 🛍 15 junho 2020, 19:44                    | ead.fcmsantacasasp.edu.br/ava/question/preview.php?id=10774&courseid=760&behaviour=deferredfeed                                                                                                    | lbac                  |
| - IN I I I                           |                                                 | Questão 1                                                                                                    |                       |
| Excluir Mover para >> Po             | adrão para m_apoio (12) 🗢                       | Alida não<br>respondida       Em relação ao MS-Word é correto afirmar que:         Vale 1,00<br>ponto(s).       Escolha uma:         O       a. O acesso às facilidades de edição do Cabeçalho/Rodapé está na<br>Inserir.                                                                                                    | abc                   |
| Excluir Mover para >> Po             | adrão para m_apoio (12) 🗢                       | Em relação ao MS-Word é correto afirmar que:<br>Anda não<br>respondida<br>Vale 1,00<br>ponto(s):<br>O a. O acesso às facilidades de edição do Cabeçalho/Rodapé está na<br>Inserir.<br>O b. O acesso para criar um novo documento está no menu em Arquivo                                                                                                    | abc                   |
| Excluir Mover para >> Po             | adrão para m_apoio (12) 🗢                       | Ainda não<br>respondida       Em relação ao MS-Word é correto afirmar que:         Vale 1.00<br>ponto(s).       Escolha uma:         O       a. O acesso às facilidades de edição do Cabeçalho/Rodapé está na<br>Inserir.         O       b. O acesso para criar um novo documento está no menu em Arquiva<br>O         O       c. A opção Contar Palavras é encontrada na aba Ajuda.                                                                                                    | aba                   |
| Excluir Mover para >> PC             | adrão para m_apoio (12) 🗢                       | Em relação ao MS-Word é correto afirmar que:<br>Anda não<br>respondida<br>Vale 1,00<br>ponto(s).                                                                                                    | aba                   |
| Excluir Mover para >> Po             | adrão para m_apoio (12) 🗢                       | <ul> <li>Em relação ao MS-Word é correto afirmar que:</li> <li>Ainda não respondida</li> <li>Vale 1.00</li> <li>ponto(s).</li> <li>Escolha uma:</li> <li>a. O acesso às facilidades de edição do Cabeçalho/Rodapé está na Inserir.</li> <li>b. O acesso para criar um novo documento está no menu em Arquivo o c. A opção Contar Palavras é encontrada na aba Ajuda.</li> <li>d. Para escrever por cima de um texto, é preciso marcar o texto desej clicar em Formatar, escolher Fonte e marcar Sobrescrito.</li> <li>e. O atalho, no teclado, para deslocamento de um texto para direita Ctrl+R.</li> </ul>          | abc<br>,,<br>ado<br>é |
| Excluir Mover para >> PC             | adrão para m_apoio (12) 🗢                       | <ul> <li>Em relação ao MS-Word é correto afirmar que:</li> <li>Ainda não respondida</li> <li>Vale 1.00</li> <li>ponto(s).</li> <li>Escolha uma:</li> <li>a. O acesso às facilidades de edição do Cabeçalho/Rodapé está na Inserir.</li> <li>b. O acesso para criar um novo documento está no menu em Arquiva</li> <li>c. A opção Contar Palavras é encontrada na aba Ajuda.</li> <li>d. Para escrever por cima de um texto, é preciso marcar o texto desejí cilicar em Formatar, escolher Fonte e marcar Sobrescrito.</li> <li>e. O atalho, no teclado, para deslocamento de um texto para direita Ctri+R.</li> </ul> | abc<br>,,<br>ado<br>é |

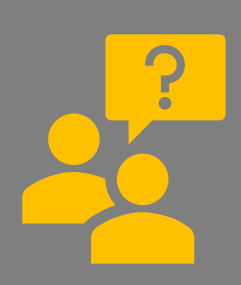

Dúvida em como inserir as questões do banco?

Acesse o infográfico etapas de elaboração do questionário:

https://ead.fcmsantacasasp.edu. br/tutoriais/questionario.html

| Questões Categorias Impo              | rtação Exportar                                        |                                          |
|---------------------------------------|--------------------------------------------------------|------------------------------------------|
| Banco de questões                     |                                                        |                                          |
| Selecione uma categoria: Padrão p     | ara m_apoio (12) 🗢                                     |                                          |
| A categoria padrão para as questõe    | es compartilhadas no contexto 'm_apoio'.               |                                          |
| □Mostrar texto da questão na lista de | e questões                                             |                                          |
| Opções de pesquisa 👻                  |                                                        |                                          |
| □Também mostrar questões de subc      | ategorias                                              |                                          |
| □Também exibir questões antigas       |                                                        |                                          |
| Criar uma nova questão                |                                                        |                                          |
|                                       |                                                        |                                          |
| Questão                               | Criado por                                             | Última modificação por                   |
|                                       | Professor Teste                                        | Professor Teste                          |
|                                       | ₩ 42 0 0 iunho 2020, 13:38<br>₩ 20 0 m Professor Teste | 10 junho 2020, 13:40<br>Professor Teste  |
|                                       | ₩ 40 0 iunho 2020, 13:40                               | 10 junho 2020, 13:42<br>Professor Teste  |
|                                       | 10 junho 2020, 13:42                                   | 10 junho 2020, 13:42<br>Professor Teste  |
|                                       | 10 junho 2020, 13:45                                   | 10 junho 2020, 13:45<br>Professor Teste  |
|                                       | ₩ 42 0 0 10 junho 2020, 13:46                          | 10 junho 2020, 13:48<br>Professor Teste  |
|                                       | Professor Teste                                        | 10 junho 2020, 13:51<br>Professor Teste  |
|                                       | ▼ ビ                                                    | 10 junho 2020, 13:53<br>Professor Teste  |
|                                       | ₩ 41 🔍 🛄 10 junho 2020, 13:53                          | 10 junho 2020, 13:53<br>Professor Teste  |
|                                       | <ul> <li></li></ul>                                    | 10 junho 2020, 13:58<br>Professor Teste  |
|                                       | ₩ 41 0 junho 2020, 14:00<br>₩ 41 0 ₽ Professor Teste   | 10 junho 2020, 14:00<br>Professor Teste  |
|                                       | ♥ 421 ♥                                                | 1.5 junho 2020, 17:02<br>Professor Teste |
| Com as questões selecionadas::        | 🕼 🗠 🖳 🖬 15 junho 2020, 19:44                           | 15 junho 2020, 19:44                     |
|                                       | 1.7                                                    |                                          |
| Excluir Mover para >> Poo             | irão para m_apoio (12) 🗢                               |                                          |
|                                       |                                                        |                                          |

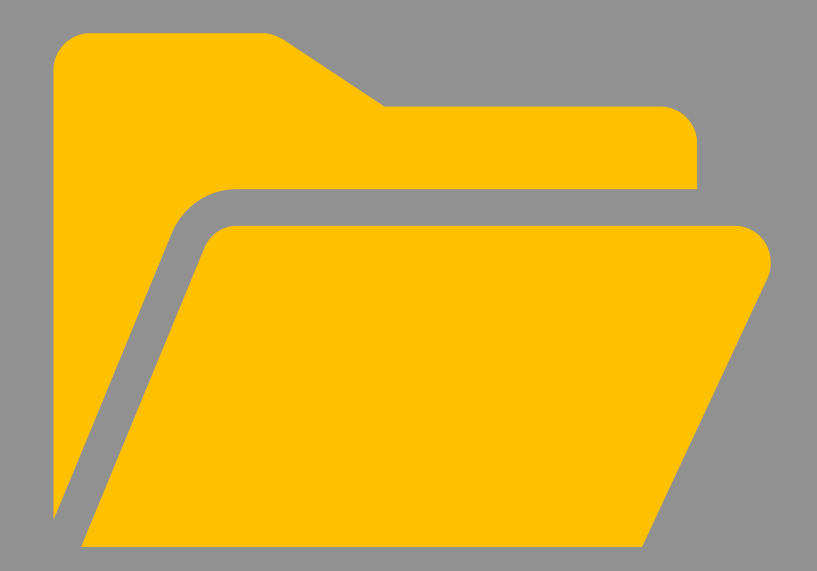

## Organizar as questões em categorias

Você já deve ter percebido que todas as questões criadas ficaram na categoria padrão do AVA-Moodle

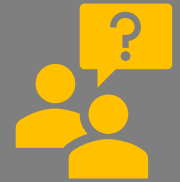

Já pensou em ter as questões organizadas em pastas (categorias) para facilitar o uso nas atividades de questionário das aulas e em outras ofertas da disciplina?

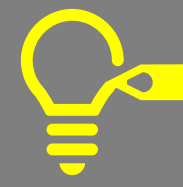

Você pode organizar as questões por aula, assunto, tema, complexidade, avaliações. 8

| elecione uma categoria: Padrão p                         | ara m_apoio (30) 💠                                      |                                            |
|----------------------------------------------------------|---------------------------------------------------------|--------------------------------------------|
| A caregoria paarao para as qoesio                        | es companinadas no comexto 'm_apoio'.                   |                                            |
| _Mostrar texto da questao na lista d                     | e questoes                                              |                                            |
| Opções de pesquisa 👻<br>Trambém mostrar questões de subc | ategorias                                               |                                            |
| Drampém exipir questões antigas                          | aregones                                                |                                            |
|                                                          |                                                         |                                            |
| Cnar uma nova questao                                    |                                                         |                                            |
|                                                          | Criado por                                              | Última modificação por                     |
|                                                          | Nome / Sobrenome / Data<br>Professor Teste              | Nome / Sobrenome / Data<br>Professor Teste |
| O 🗄 Aula1q1                                              |                                                         | 10 Junho 2020, 13:40                       |
| 🗆 🗄 Aula1q2                                              | 🔅 🖓 🗨 🏛 Protessor Teste<br>10 junho 2020, 13:40         | Protessor Teste<br>10 junho 2020, 13:42    |
| 🗆 🚉 Aula1q3                                              | 🌣 🖓 🗨 🇰 Professor Teste                                 | Professor Teste<br>10 junho 2020, 13:42    |
| 🗆 📒 Aula1q4                                              | 🗘 🖓 😋 🌐 Professor Teste                                 | Professor Teste                            |
|                                                          | 🕸 🖓 😧 🏦 Professor Teste                                 | Professor Teste                            |
|                                                          | O CA O III Professor Teste                              | Professor Teste                            |
|                                                          | A Co Co A Professor Teste                               | Professor Teste                            |
|                                                          | Professor Teste                                         | 10 Junho 2020, 13:53<br>Professor Teste    |
|                                                          | 😳 😋 🔍 🛄 10 junho 2020, 13:53                            | 10 Junho 2020, 13:53<br>Professor Teste    |
| L = Aula3q1                                              | 🔅 🖓 🔍 🏛 10 junho 2020, 13:58                            | 10 Junho 2020, 13:58<br>Professor Teste    |
|                                                          |                                                         | 10 Junho 2020, 14:00                       |
| □ 🗄 Avaliação1_questão1                                  | C C C D Protessor Teste<br>15 junho 2020, 17:02         | 15 Junho 2020, 17:02                       |
| 🗆 🗄 Avaliação1_questão10                                 | 🔅 🖓 🤤 🏦 Professor Teste<br>15 junho 2020, 19:51         | Professor Teste<br>15 Junho 2020, 19:51    |
| 🗆 🗄 Avaliação1_questão11                                 | 💠 🖓 🤁 🏛 Professor Teste<br>15 junho 2020, 19:52         | Professor Teste<br>15 Junho 2020, 19:52    |
| 🗆 🗄 Avaliação1_questão12                                 | 💠 🖓 🗨 🏛 Professor Teste                                 | Professor Teste<br>15 Junho 2020, 19:52    |
| 🗆 🗄 Avaíação1_questão13                                  | 🔅 🖓 Q 🌐 Professor Teste                                 | Professor Teste                            |
| □ = Avaíação1_questão14                                  | 🕸 🖓 😧 🏦 Professor Teste                                 | Professor Teste                            |
|                                                          | O CO O D Professor Teste                                | Professor Teste                            |
|                                                          | A Ch O & Professor Teste                                | Professor Teste                            |
|                                                          | Professor Teste                                         | 15 Junho 2020, 19:53<br>Professor Teste    |
|                                                          | Professor Teste                                         | 15 junho 2020, 19:53<br>Professor Teste    |
|                                                          | 😳 🖆 😌 🔟 15 junho 2020, 19:53                            | 15 junho 2020, 19:53<br>Professor Teste    |
| □ I Avaliação1_questão19                                 | 😳 🖓 🔍 🏛 15 junho 2020, 19:54                            | 15 Junho 2020, 19:54<br>Professor Teste    |
| ⊔∎ Avaliação1_questão2                                   |                                                         | 15 Junho 2020, 19:44                       |
| □ 🗄 Avaliação1_questão20                                 | 🔅 🖓 🗨 🏛 Professor Leste                                 | Protessor Teste<br>15 Junho 2020, 19:54    |
| 🗆 📒 Avaliação1_questão3                                  | Protessor Teste (2) (2) (2) (2) (2) (2) (2) (2) (2) (2) | Protessor Teste<br>15 Junho 2020, 19:50    |
| 🗆 📒 Avaliação1_questão4                                  | 💠 省 🗨 🧰 Professor Teste                                 | Professor Teste<br>15 junho 2020, 19:50    |
| 🗆 📒 Avaliação1_questão5                                  | 🔅 🖓 🗨 🧰 Professor Teste                                 | Professor Teste                            |
| 🗆 😑 Avaíação1_questão6                                   | 🔅 🖓 Q 🏛 Professor Teste                                 | Professor Teste                            |
| □ = Avaliação1 questão7                                  | C C C C C C C C C C C C C C C C C C C                   | Professor Teste                            |
| Avalação1 questão8                                       | A Professor Teste                                       | Professor Teste                            |
|                                                          | Is junko 2020, 19:51 A Øn Øn ⊕ Professor Teste          | 15 Junho 2020, 19:51<br>Professor Teste    |
|                                                          | 🦋 4 🗍 🔍 🔟 15 junho 2020, 19:51                          | 15 Junho 2020, 19:51                       |
| nesses zo per pagina                                     |                                                         |                                            |

Como demonstração, vamos criar uma categoria para ser utilizada em uma avaliação, chamada de Avaliação1.

 Estando no banco de questões clique na guia Categorias;

2 – No campo nome, insira o nome da categoria;

3 – Insira as informações da categoria;

4 – Clique em Adicionar categoria.

Recomendamos criar as categorias na categoria pai padrão da disciplina

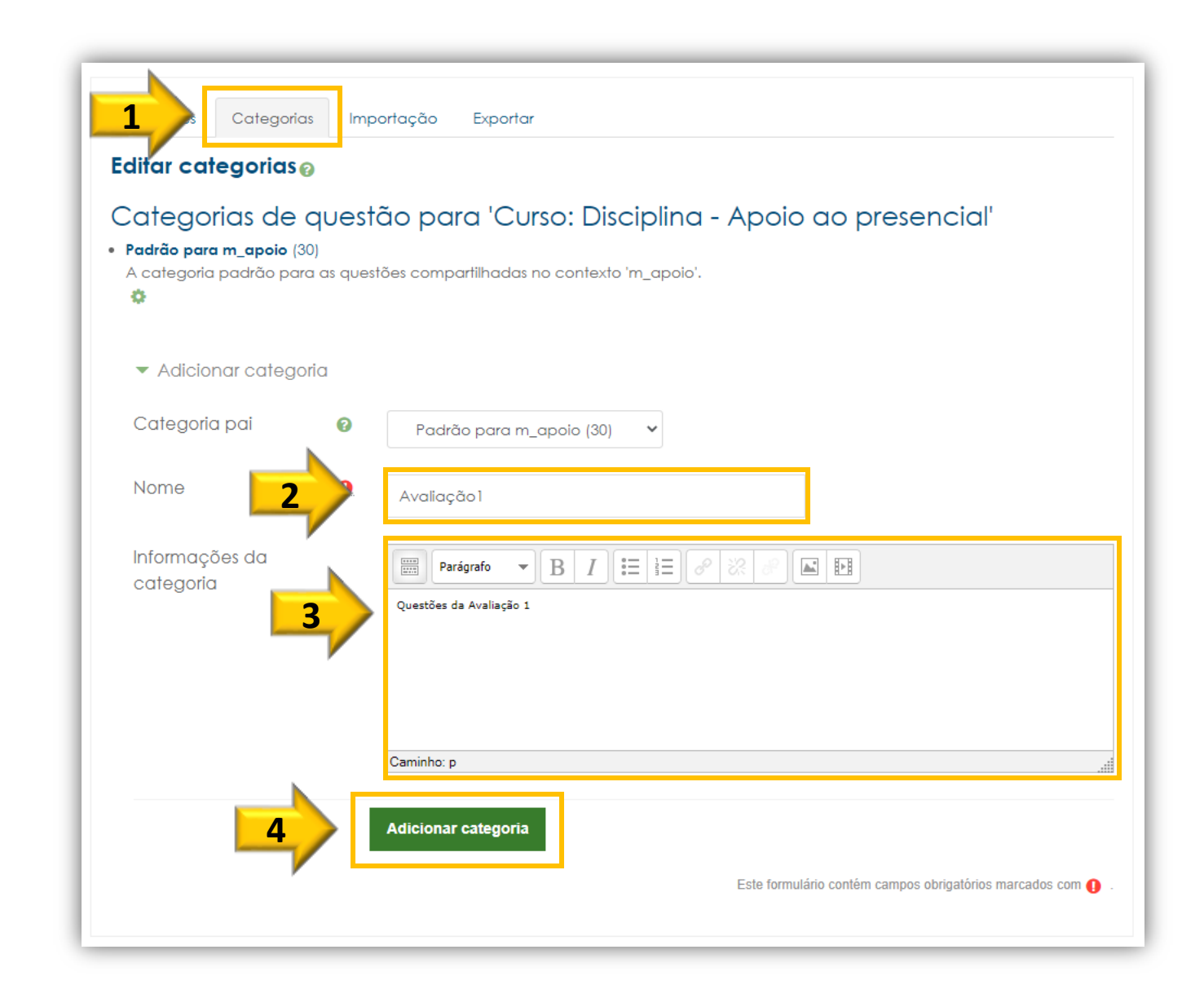

## 5 – Categoria criada!

Com a categoria criada, retorne a guia Questões

| Categorias de                                                    | questão para 'Curso: Disciplina - Apoio ao presencial'      |  |
|------------------------------------------------------------------|-------------------------------------------------------------|--|
| <ul> <li>Padrão para m_apoio<br/>A categoria padrão p</li> </ul> | 30)<br>ra as questões compartilhadas no contexto 'm_apoio'. |  |
| <ul> <li>Avaliação1 (0)</li> </ul>                               |                                                             |  |
| Questões da Avalia                                               | io 1                                                        |  |
| □ ☆ ←                                                            |                                                             |  |
| <ul> <li>Adicionar cate</li> </ul>                               | oria                                                        |  |
| Categoria pai                                                    | 🛿 Padrão para m_apoio (30) 🗸 🗸                              |  |
| Nomo                                                             |                                                             |  |
| Nome                                                             |                                                             |  |
| Informações da                                                   | Parágrafo 💌 B I 🗄 🗄 🖉 🐰 🕼 🖬                                 |  |
| categoria                                                        |                                                             |  |

Agora vamos mover as questões que foram reaproveitadas para elaborar a avaliação 1 (Avaliação1\_xxx) que estão na categoria Padrão para m\_apoio para a categoria Avaliação1

Vamos lá?

| anco de questãos                                                      |                                                 |                                            |
|-----------------------------------------------------------------------|-------------------------------------------------|--------------------------------------------|
| sanco de quesides                                                     |                                                 |                                            |
| elecione uma categoria: Padrão p                                      | ara m_apoio (30) 🗢                              |                                            |
| A categoria padrão para as questõe                                    | s compartilhadas no contexto 'm_apoio'.         |                                            |
| )Mostrar texto da questão na lista de                                 | questões                                        |                                            |
| opções de pesquisa 👻                                                  |                                                 |                                            |
| Ji ambém mostrar questões de subco<br>Trambém exibir questões antigas | aregonas                                        |                                            |
| Siginibern exibil goestoes anngas                                     |                                                 |                                            |
| Criar uma nova questão                                                |                                                 |                                            |
|                                                                       | Criado por                                      | Última modificação por                     |
|                                                                       | Nome / Sobrenome / Data<br>Professor Teste      | Nome / Sobrenome / Data<br>Professor Teste |
| J∎ Aula1q1                                                            | C C C C II 10 Junho 2020, 13:38                 | 10 Junho 2020, 13:40<br>Professor Teste    |
| LIE Aulaiq2                                                           |                                                 | 10 junho 2020, 13:42<br>Professor Teste    |
| J∎ Aula1q3                                                            | 🍄 🖓 🔍 🏛 10 junho 2020, 13:42                    | 10 junho 2020, 13:42<br>Professor Teste    |
| J∎≘ Aula1q4                                                           |                                                 | 10 Junho 2020, 13:45<br>Professor Teste    |
| J∎ Aula2q1                                                            |                                                 | 10 junho 2020, 13:48                       |
| □ E Aula2q2                                                           |                                                 | 10 Junho 2020, 13:51                       |
| □ E Aula2q3                                                           |                                                 | 10 Junho 2020, 13:53                       |
| ⊇∎ Aula2q4                                                            |                                                 | 10 Junho 2020, 13:53                       |
| □ E Aula3q1                                                           |                                                 | Protessor Leste                            |
| Aula3q2                                                               | Protessor Teste 10 Junho 2020, 14:00            | Protessor Teste<br>10 junho 2020, 14:00    |
| ⊇∎ Avaliação1_questão1                                                | Protessor Teste 15 Junho 2020, 17:02            | Protessor Teste<br>15 Junho 2020, 17:02    |
| 🛛 🗄 Avaliação1_questão10                                              | 🔅 🖓 😋 🏛 Professor Teste<br>15 junho 2020, 19:51 | Professor Teste<br>15 Junho 2020, 19:51    |
| ⊇∎ Avaliação1_questão11                                               | Professor Teste<br>15 junho 2020, 19:52         | Professor Teste<br>15 Junho 2020, 19:52    |
| 🗄 🗄 Avaliação1_questão12                                              | 🔅 🖓 🤤 🏛 Professor Teste<br>15 junho 2020, 19:52 | Professor Teste<br>15 junho 2020, 19:52    |
| □∎= Avaliação1_questão13                                              | Professor Teste<br>15 junho 2020, 19:52         | Professor Teste<br>15 Junho 2020, 19:52    |
| 🗄 🗄 Avaliação1_questão1.4                                             | Professor Teste<br>15 junho 2020, 19:53         | Professor Teste<br>15 Junho 2020, 19:53    |
| ⊇∎ Avaliação1_questão15                                               | 🔅 🖓 🔍 🏛 Professor Teste<br>15 junho 2020, 19:53 | Professor Teste<br>15 Junho 2020, 19:53    |
| ⊇∎ Avaíação1_questão16                                                | 🔅 🖓 🗨 🏛 Professor Teste<br>15 junho 2020, 19:53 | Professor Teste<br>15 Junho 2020, 19:53    |
| Avaliação1_questão17                                                  | Professor Teste<br>15 junho 2020, 19:53         | Professor Teste<br>15 Junho 2020, 19:53    |
| 🛛 🗄 Avaliação1_questão18                                              | 💠 🖓 🗨 🧰 Professor Teste                         | Professor Teste<br>15 junho 2020, 19:53    |
| □∎ Avaliação1_questão19                                               | 💠 🖓 🔍 🏛 Professor Teste                         | Professor Teste<br>15 junho 2020, 19:54    |
| 🛛 🗄 Avaliação1_questão2                                               | Can Can Professor Teste                         | Professor Teste<br>15 junho 2020, 19:44    |
| ∃∎ Avaliação1_questão20                                               | Professor Teste 15 Junho 2020, 19:54            | Professor Teste<br>15 Junho 2020, 19:54    |
| 🛛 🗄 Avaíação1_questão3                                                | 🔅 🖓 🔾 🏛 Professor Teste                         | Professor Teste                            |
| ∃∎ Avaliação1_questão4                                                | C C C C Professor Teste                         | Professor Teste                            |
| ⊇∎ Avaíação1_questão5                                                 | Carl Carl De la Professor Teste                 | Professor Teste                            |
| □ : Avalação1_questão6                                                |                                                 | Professor Test                             |
| ⊇∎ Avalação1_questão7                                                 | Cri Q      Professor Teste                      | Professor Teste                            |
| □∎= Avaíação1 questão8                                                | C C C C C C C C C C C C C C C C C C C           | Professor Teste                            |
| □ = Avaíação1 questão9                                                | Professor Teste                                 | Professor Teste                            |
| Aostrar 20 por página                                                 | Is junko 2020, 19:51                            | 13 junno 2020, 19:51                       |
| Com as questões selecionadas::                                        |                                                 |                                            |
|                                                                       | T                                               |                                            |

 1 – Selecione as questões que serão movidas, no nosso exemplo, todas as questões com o prefixo Avaliação1\_xx

 2 – Selecione a categoria na caixa de seleção, no exemplo que estamos usando Avaliação1;

3 – Clique no botão Mover para

1

| Banco de questões                                                   |                                                                                                    |                                         |                          |
|---------------------------------------------------------------------|----------------------------------------------------------------------------------------------------|-----------------------------------------|--------------------------|
| Selecione uma categoria: Padrão p                                   | para m_apoio (30) 🛊                                                                                                    |                                         | _                        |
| A categoria padrão para as questõ                                   | es compartilhadas no contexto 'm_apoio'.                                                                                                    |                                         |                          |
| 🗆 Mostrar texto da questão na lísta d                               | e questões                                                                                                    |                                         |                          |
| Opções de pesquisa 👻                                                |                                                                                                    |                                         |                          |
| □Também mostrar questões de subo<br>□Também exibir questões antigas | ategorias                                                                                                    |                                         | Questões Categori        |
| Criar uma nova questão                                              |                                                                                                    |                                         | Banco de questõ          |
| Ţ.                                                                  | 0/201                                                                                                    | (min                                    | Selecione uma categoria  |
| 🗆 🖕 Questão                                                         | Nome / Sobrenome / Data                                                                                                    | Nome / Sobrenome / Data                 |                          |
| 🗆 🗄 Aulalql                                                         | 💠 🖓 🤁 🏛 Professor Teste                                                                                                    | Professor Teste<br>10 Junho 2020, 13:40 | Mostrar texto da questã  |
| 🗆 🗄 Aula1q2                                                         | Professor Teste                                                                                                    | Professor Teste                         |                          |
|                                                                     | 🔁 🖓 🖸 🏛 Professor Teste                                                                                                    | Professor Teste                         | Dīambém mostrar questā   |
|                                                                     | A Ch Ch Ch Professor Teste                                                                                                    | Professor Teste                         | Otambém exibir questõe:  |
|                                                                     | Professor Teste                                                                                                    | 10 Junho 2020, 13:45<br>Professor Teste |                          |
|                                                                     | C C C C Tojunho 2020, 13:46                                                                                                    | 10 junho 2020, 13:48<br>Professor Teste | Criar uma nova questão . |
|                                                                     | 口 (10 Junho 2020, 13:51 Professor Teste                                                                                                    | 10 Junho 2020, 13:51<br>Professor Teste |                          |
| □∎= Aula2q3                                                         | 4 (2) Q 1 10 Junho 2020, 13:53                                                                                                    | 10 Junho 2020, 13:53                    | Questao                  |
| □ = Aula2q4                                                         | 🔅 🖓 🔍 🏛 Professor Teste                                                                                                    | Protessor Teste<br>10 Junho 2020, 13:53 | D 😫 Aula1q1              |
| ⊒∎ Aula3q1                                                          | 🕸 🖓 🤁 🏛 Professor Teste<br>10 junho 2020, 13:58                                                                                                    | Professor Teste<br>10 junho 2020, 13:58 |                          |
|                                                                     | 🔅 🖓 😋 🌐 Professor Teste                                                                                                    | Professor Teste                         |                          |
| Avaliação1_questão1                                                 | 🛱 🖓 🖸 🏛 Professor Teste                                                                                                    | Professor Teste                         |                          |
|                                                                     | to Ch O the Professor Teste                                                                                                    | Professor Teste                         |                          |
|                                                                     | A Co Co Professor Teste                                                                                                    | Professor Teste                         |                          |
|                                                                     | ₩ 40 0 Is junho 2020, 19:52                                                                                                    | 15 Junho 2020, 19:52<br>Professor Teste | CIE Aulozoz              |
|                                                                     | C C C C C C C C C C C C C C C C C C C                                                                                                    | 15 junho 2020, 19:52<br>Professor Teste | □ ‡≘ Aula2q3             |
| Avaliação1_questão13                                                | C      C     C | 15 Junho 2020, 19:52                    | □ 🗄 Aula2q4              |
| 2 ∎= Avaliação1_questão1.4                                          | C C C C C C C C C C C C C C C C C C C                                                                                                    | 15 Junho 2020, 19:53                    | 🗆 📒 Aula3q1              |
| Avaliação1_questão1.5                                               | 🔅 🖓 😋 🏛 Protessor Teste<br>15 Junho 2020, 19:53                                                                                                    | Protessor Teste<br>15 Junho 2020, 19:53 | □ 🗄 Aula3q2              |
| Avaliação1_questão16                                                | 🕸 🖓 🤁 🏛 Professor Teste<br>15 junho 2020, 19:53                                                                                                    | Professor Teste<br>15 junho 2020, 19:53 | Z 🗄 Avalação1_quest      |
| Avaliação1_questão17                                                | 💠 🖓 😋 🌐 Professor Teste                                                                                                    | Professor Teste                         | Z := Avaíação1 quest     |
| Avaliação1_questão18                                                | 🛱 🖓 🖸 🏛 Professor Teste                                                                                                    | Professor Teste                         | Z = Avalação1 quest      |
|                                                                     | C C O Professor Teste                                                                                                    | Professor Teste                         |                          |
|                                                                     | A Co Co Professor Teste                                                                                                    | Professor Teste                         |                          |
|                                                                     | Professor Teste                                                                                                    | 15 Junho 2020, 19:44<br>Professor Teste |                          |
|                                                                     | C C U C I Is junho 2020, 19:54                                                                                                    | 15 junho 2020, 19:54<br>Professor Teste | Z 🗄 Avaliação1_quest     |
| Z ∎= Avaliação1_questão3                                            | C C T IS Junho 2020, 19:50                                                                                                    | 15 Junho 2020, 19:50<br>Professor Teste | Z i = Avaíação1_quest    |
| ✓ ▮: Avalação1_questão4                                             |                                                                                                    | 15 Junho 2020, 19:50                    | Z 🗄 Avaliação1_quest     |
| Z 🗄 Avaliação1_questão5                                             |                                                                                                    | 15 Junho 2020, 19:51                    | Z 🗄 Avalação1_quest      |
| 🛛 🚛 Avaliação1_questão6                                             | 🔅 🖓 🤁 🧰 Protessor Teste<br>15 Junho 2020, 19:51                                                                                                    | Protessor Teste<br>15 Junho 2020, 19:51 | Z 🗄 Avalação1_quest      |
| Avaliação1_questão7                                                 | 🔅 🖓 😋 🏛 Professor Teste                                                                                                    | Professor Teste<br>15 Junho 2020, 19:51 | Z 🗄 Avalação1_quest      |
| 🛛 🚛 Avaliação 1_questão 8                                           | 🔅 🖓 😧 🏛 Professor Teste                                                                                                    | Professor Teste                         | Z = Avalação1 quest      |
| Avaliação1 auestão9                                                 | Car Car Car Professor Teste                                                                                                    | Professor Teste                         |                          |
| Aostro 20 por página                                                | 🛶 🖓 🛶 🗰 15 junno 2020, 19:51                                                                                                    | 15 Junho 2020, 19:51                    |                          |
| Com as questões selecionadas                                        |                                                                                                    |                                         | E Avaiaçao1_quest        |
| Exc/uite tra >>                                                     | valiação 1 🔶                                                                                                    |                                         | I = Avaíação1_quest      |
|                                                                     |                                                                                                    |                                         | Z 🗄 Avaliação1_quest     |
|                                                                     | riso: m_apoio                                                                                                    |                                         | Z 🗄 Avaliação1_quest     |
|                                                                     | Avaliação1                                                                                                    |                                         | Z 🗄 Avaliação1_quest     |
|                                                                     |                                                                                                    |                                         | Z 😑 Avaíação1 quest      |
|                                                                     |                                                                                                    |                                         |                          |

estões goria: Padrão para m\_apoio (30) 🔶 para as questões compartilhadas no contexto 'm\_apoio'. uestão na lista de auestões uestões de subcategorias estões antigas stão ... Criado por Última modificação por Nome / Sobrenome / Data Nome / Sobrenome / Data Professor Teste Professor Teste 🔅 🖓 🭳 🏛 Protessor round 10 junho 2020, 13:38 10 Junho 2020, 13:4 Carlo Carlo Professor Teste Professor Teste Professor Teste 10 Junho 2020, 13:42 Professor Teste 🔅 🖓 🔍 🏛 10 junho 2020, 13:42 10 Junho 2020, 13:42 Professor Teste 🔅 🖓 Q 🛍 10 junho 2020, 13:45 Professor Teste 10 Junho 2020, 13:45 Conteste 10 Junho 2020, 13:46 Professor Teste 10 Junho 2020, 13:48 Professor Teste Professor Teste 4 C Q 10 10 junho 2020, 13:5 10 Junho 2020, 13:51 Professor Teste Professor Teste 🔅 🖓 🭳 🏛 Protessor round 10 junho 2020, 13:53 10 junho 2020, 13:53 Professor Teste Professor Teste 10 Junho 2020, 13:53 Professor Teste Professor Teste Professor resie 10 junho 2020, 13:58 10 Junho 2020, 13:58 Professor Teste Professor Teste 🌣 🖓 Q 🛍 10 junho 2020, 14:00 10 Junho 2020, 14:00 C C C C Professor 100 Professor Teste uestão 1 15 Junho 2020, 17:03 Professor Teste Professor Teste uestão 10 🔅 🖓 🔍 🏛 15 junho 2020, 19:51 15 Junho 2020, 19:51 Professor Teste Professor Teste uestão 1 1 Professor resie 15 junho 2020, 19:52 15 Junho 2020, 19:53 Professor Teste Professor Teste uestão 12 15 Junho 2020, 19:53 🔅 🖓 🔍 🏛 Professor Teste Professor Teste 15 Junho 2020, 19:52 uestão 13 ofessor Teste Professor Teste Can Can Professor resie uestão14 15 Junho 2020, 19:53 Professor Teste Professor Teste 🔅 🖓 🭳 🏛 15 junho 2020, 19:53 uestão 15 15 Junho 2020, 19:53 Professor Teste Professor Teste 💠 🖓 🤤 🏛 15 junho 2020, 19:53 uestão 1.6 15 Junho 2020, 19:53 🔅 🖓 🔍 🏛 Professor Teste 15 junho 2020, 19:53 Professor Teste 15 Junho 2020, 19:53 uestão 17 Professor Teste Professor Teste uestão 18 Protessor Teste
Protessor Teste
15 junho 2020, 19:53 15 Junho 2020, 19:53 Professor Teste Professor Teste uestão 19 15 Junho 2020, 19:54 Professor Teste Professor Teste uestão 2 ☆ @ @ @ 15 Junho 2020, 19:44 15 Junho 2020, 19:44 Conteste Professor Teste uestão 20 15 Junho 2020, 19:54 Professor Teste Professor Teste uestão 3 🔅 🖓 🔍 🛍 15 junho 2020, 19:50 15 Junho 2020, 19:50 Professor Teste Professor Teste 🕸 🖓 🧿 🏛 Proressor round 15 junho 2020, 19:50 uestão4 15 Junho 2020, 19:50 Professor Teste Professor Teste uestão 5 🔅 🖓 🤤 🏛 15 junho 2020, 19:51 15 Junho 2020, 19:51 Professor Teste Professor Teste uestão 6 🔅 🖓 🔍 🏛 Protessor resie 15 junho 2020, 19:5 15 Junho 2020, 19:5 Professor Teste Professor Teste uestão7 🔅 🖓 🤤 🏛 15 junho 2020, 19:5 15 Junho 2020, 19:51 🔅 🖓 🤤 🏦 Professor Teste Professor Teste 15 Junho 2020, 19:5 uestão8 Professor Teste uestão 9 15 Junho 2020, 19:5

Importação

Exportar

#### Nostrar 20 por página

3

ir Mover para >>

Avaliação 1

## 4 - As questões selecionadas foram movidas para a categoria Avaliação1;

| anco de mestões                              |                                                                                                    |                                         |
|----------------------------------------------|----------------------------------------------------------------------------------------------------|-----------------------------------------|
| dileo de loesioes                            |                                                                                                    |                                         |
| ilec <b>4</b> Pri <mark>b</mark> i: Avaliaçã | o1 (20) 🗢                                                                                                    |                                         |
|                                              |                                                                                                    |                                         |
|                                              |                                                                                                    |                                         |
| Mostrar texto da questão na lista de         | questões                                                                                                    |                                         |
| pções de pesquisa 🔻                          | tegoviar                                                                                                    |                                         |
| Também exibir questões antigas               | regorias                                                                                                    |                                         |
|                                              |                                                                                                    |                                         |
| Criar uma nova questão                       |                                                                                                    |                                         |
| T                                            | Crizdo por                                                                                                    | Última modificação por                  |
| 🗋 🛓 Questão                                  | Nome / Sobrenome / Data                                                                                                    | Nome / Sobrenome / Data                 |
| ☐ E Avaliação1_auestão1                      | 🔅 🖓 🕢 🏛 Professor Teste                                                                                                    | Professor Teste                         |
|                                              | Control Control C | 15 junho 2020, 17:02<br>Professor Teste |
| J 😑 Avallaçao I_questao I U                  | 🗭 🖆 🔍 🔟 15 junho 2020, 19:51                                                                                                    | 15 junho 2020, 19:51                    |
| 🛛 🗄 Avaliação1_questão11                     | 🔅 🖓 🔍 🏛 Professor Teste                                                                                                    | Professor Teste                         |
| - Avaliação Lavestão 12                      | A Conce Professor Teste                                                                                                    | Professor Teste                         |
|                                              | Professor Teste                                                                                                    | 15 junho 2020, 19:52<br>Professor Teste |
| J∎ Avaliação1_questão13                      |                                                                                                    | 15 junho 2020, 19:52                    |
| ⊇∎ Avaliação1_questão14                      | Professor Teste                                                                                                    | Professor Teste                         |
|                                              | A Ch Ch Ch Professor Teste                                                                                                    | Professor Teste                         |
|                                              | ₩ 40 ≪ Ш 15 junho 2020, 19:53                                                                                                    | 15 junho 2020, 19:53<br>Professor Teste |
| J≣ Avaliação1_questão16                      | 4 4 Q 1 15 junho 2020, 19:53                                                                                                    | 15 junho 2020, 19:53                    |
| 🗆 🗄 Avaliação1_questão17                     | 🔅 🖓 🔍 💼 Professor Teste                                                                                                    | Professor Teste                         |
|                                              | A Conce Professor Teste                                                                                                    | Professor Teste                         |
|                                              | Professor Teste                                                                                                    | 15 junho 2020, 19:53<br>Professor Teste |
| J∎ Avaliação1_questão19                      | 2 2 Q 1 15 junho 2020, 19:54                                                                                                    | 15 junho 2020, 19:54                    |
| 🛛 🗄 Avaliação 1_questão 2                    | Carl Carl Professor Teste                                                                                                    | Professor Teste                         |
| T= Avaliaçãol questão20                      | Professor Teste                                                                                                    | Professor Teste                         |
|                                              | 15 junho 2020, 19:54                                                                                                    | 15 junho 2020, 19:54<br>Professor Teste |
| J∎ Avaliação1_questão3                       |                                                                                                    | 15 junho 2020, 19:50                    |
| □ 🗄 Avaliação1_questão4                      | 🔅 🖓 🗨 💼 Professor Teste                                                                                                    | Professor Teste                         |
|                                              | Professor Teste                                                                                                    | Professor Teste                         |
|                                              | 15 junho 2020, 19:51                                                                                                    | 15 junho 2020, 19:51<br>Professor Teste |
| J∎ Avaliação1_questão6                       | 🔅 🖆 🔍 🏛 15 junho 2020, 19:51                                                                                                    | 15 junho 2020, 19:51                    |
| 🗆 🗄 Avaliação 1_questão 7                    | Professor Teste                                                                                                    | Professor Teste                         |
|                                              | Professor Teste                                                                                                    | Professor Teste                         |
|                                              | 15 junho 2020, 19:51                                                                                                    | 15 junho 2020, 19:51<br>Professor Testo |
|                                              | FIOTOCOLUCIO                                                                                                    |                                         |
| D III Avaliação1_questão9                    | 🔅 🖓 🔍 🏛 Protessor Leste                                                                                                    | 15 junho 2020, 19:51                    |

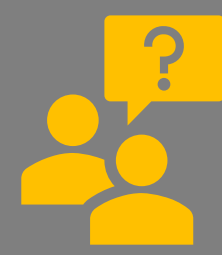

Como faço para inserir questões na categoria?

3

1 – O processo de inserir questões em uma categoria no banco é sempre pela guia Questões;

2 – Observe se está na categoria, caso não esteja, clique na caixa e selecione a categoria;

### **3** – Clique em Criar uma nova questão...

4 – Escolha o tipo de questão e clique em Adicionar, caso tenha dúvidas na elaboração da questão escolhida, acesse o infográfico etapas de elaboração do questionário:

https://ead.fcmsantacasasp.edu.br /tutoriais/questionario.html

Questões Categorias Importação Exportar Banco de buestões 2 Seleci Avaliação1 (20) Questões da A Mostrar texto da auestão na lista de auestões Opcões de pesquisa 🔻 Também mostrar auestões de subcategorias Dīambém exibir questões antigas Criar uma nova questão . Criado por Questão Nome / Sobrenor Professor Teste □ E Avaliação1\_questão1 🗘 🖓 🔍 🛍 15 junho 2020, 17: **Professor Teste** Avaliação1\_questão10 🔅 🖓 🔍 🛍 15 junho 2020, 19:51 Protessor reald 15 junho 2020, 19:5 □ E Avaliação1 questão11 Professor Teste Avaliação1\_questão12 4 C1 Q 1 15 junho 2020, 19:5 Ca Q D Professor Teste Avaliação1\_questão13 CO C Professor Teste □ E Avaliação1\_questão14 15 junho 2020, 19:5 Avaliação1\_questão15 Professor route 15 junho 2020, 19:5 CO C Professor Teste □ Ξ Avaliação1 questão16 15 junho 2020, 19:5 Professor Teste Avaliação1\_questão17 🔅 🖓 🛈 🛍 15 junho 2020, 19: C C Q D 15 junho 2020, 19:53 □ E Avaliação1\_questão18 □ E Avaliação1 guestão19 Professor Teste 🗘 🖓 🔍 🛍 15 junho 2020, 19: Professor Teste □ E Avaliação1\_questão2 0 C1 Q 1 15 junho 2020, 19:44 Professor Teste □ E Avaliação1\_questão20 🔅 🖓 🔍 🛍 15 junho 2020, 19: Professor Teste Avaliação1\_questão3 🔅 🖓 🛈 🛍 15 junho 2020, 19: Professor Teste □ E Avaliação1\_questão4 **\*** 4 9 0 1 15 junho 2020, 19:5 **Professor Teste** □ Ξ Avaliação1\_questão5 0 Ch Q f 15 junho 2020, 19:5 Professor Teste □ Ξ Avaliação1 guestão6 🔅 🖓 🛈 🛍 15 junho 2020, 19: Ca Ca Professor Teste □ Ξ Avaliação1\_questão7 Professor Teste □ E Avaliação1\_questão8 🔅 🖓 🖸 🏛 15 junho 2020, 19: Professor Teste □ Ξ Avaliação1 questão9 Com as questões selecionadas:: Mover para >> Avaliação1 (20) φ.

Questões Categorias Importação Exportar Banco de questões Selecione uma categoria: Escolha um tipo de questão para adicionar Questões da Avaliação QUESTÕES Mostrar texto da auestão Opções de pesquisa 🕨 🔿 🚦 Múltipla escolha Criar uma nova questão Verdadeiro/Falso Associação O resposta curta □ 🗄 Avaliação1\_questão 🔿 🏪 Numérico 🗆 🗄 Avaliação Questã 0 Dissertação Arrastar e soltar O .Ť. sobre o texto DE Avaliação questão □ E Avaliação1\_questão Arraste e solte • + na imagem □ E Avaliação1\_questão Associação de Avaliação1\_questão O ? resposta curta 🗆 🗄 Avaliação 1\_questão aleatória □ 🗄 Avaliação1\_questão Calculado □ 🗄 Avaliação1\_questão O S Cálculo simples □ E Avaliação1\_questão Escolha as □ 🗄 Avaliação1\_questão 🔿 👻 palavras que □ 🗄 Avaliação1\_questão 🗆 🗄 Avaliação 1\_questão □ E Avaliação1\_questão □ 🗄 Avaliação1\_questão5 A Ca Q Trotessor leste □ 🗄 Avaliação1\_questão6 2 2 Q 1 Horesson Total Avaliação1\_questão7 Avaliação1\_questão8 2 21 Q 1 15 junho 2020, 19:51 Avaliação1\_questão9 Mostrar 20 por página Com as auestões selecionadas:

Avaliação1 (21)

Selecione um tipo de pergunta para ver a sua descrição.

Cancelar

Professor Teste

Professor Teste

Professor Teste

ação por ne / Data

## Questão inserida na categoria.

| Denne al denne al X an                                  |                                                 |                                                   |
|---------------------------------------------------------|-------------------------------------------------|---------------------------------------------------|
| Banco a questoes                                        |                                                 |                                                   |
| Sel goric: Avaliaçã                                     | o1 (21) 🗢                                       |                                                   |
| Questões do Avaliação 1                                 |                                                 |                                                   |
| r<br>□Mostrar texto da questão na lista de l            | questões                                        |                                                   |
|                                                         | 40031003                                        |                                                   |
| Dīambém mostrar questões de subcat                      | legorias                                        |                                                   |
| 🗆 Também exibir questões antigas                        |                                                 |                                                   |
| Criar uma nova questão                                  |                                                 |                                                   |
| -                                                       |                                                 | ture and the                                      |
| □ Questão                                               | Criado por<br>Nome / Sobrenome / Data           | Ultima modificação por<br>Nome / Sobrenome / Data |
| 🗆 🗄 Avaliacãol questãol                                 | 🔅 🖉 💿 🏛 Professor Teste                         | Professor Teste                                   |
|                                                         | 15 junho 2020, 17:02                            | Professor Teste                                   |
|                                                         | To junho 2020, 19:51                            | 15 junho 2020, 19:51<br>Professor Teste           |
|                                                         | Professor Teste                                 | 15 junho 2020, 19:52<br>Professor Teste           |
|                                                         | 0 15 junho 2020, 19:52                          | 15 junho 2020, 19:52<br>Professor Teste           |
| ☐ Avaliação1_questão13                                  |                                                 | 15 junho 2020, 19:52                              |
| ☐ ➡ Avaliação1_questão14                                | Professor Teste<br>15 junho 2020, 19:53         | Protessor Leste<br>15 junho 2020, 19:53           |
| Avaliação1_questão15                                    | Professor Teste<br>15 junho 2020, 19:53         | Professor Teste<br>15 junho 2020, 19:53           |
| □ 🗄 Avaliação1_questão16                                | Professor Teste<br>15 junto 2020, 18:53         | Professor Teste                                   |
| Avaliação1_questão17                                    | Professor Teste 15 junto 2020, 18:53            | Professor Teste                                   |
| Avaliação1_questão18                                    | Professor Teste                                 | Professor Teste                                   |
|                                                         | Professor Teste                                 | Professor Teste                                   |
|                                                         | A Can Professor Teste                           | Professor Teste                                   |
|                                                         | A Can Can the Professor Teste                   | 15 junho 2020, 19:44<br>Professor Teste           |
|                                                         | A Change Professor Teste                        | Professor Teste                                   |
|                                                         | ₩ 40 % Ш 17 junho 2020, 15:51                   | 17 junho 2020, 15:51<br>Professor Texto           |
|                                                         | ♥ 41 ♥ ■ 15 junho 2020, 19:50                   | 15 junho 2020, 19:50<br>Professor Teste           |
|                                                         | C = Professor Teste                             | 15 junho 2020, 19:50<br>Professor Teste           |
| Lut Avaliação1_questão5                                 | C C C T Sjunho 2020, 19:51                      | 15 junho 2020, 19:51<br>Professor Testa           |
| □ I Avaliação1_questão6                                 |                                                 | 15 junho 2020, 19:51                              |
| ☐ ♣ Avaliação1_questão7                                 | Professor Teste<br>15 junho 2020, 19:51         | 15 junho 2020, 19:51                              |
| Avaliação1_questão8                                     | 🌣 🖓 🔍 🍵 Professor Teste<br>15 junho 2020, 19:51 | Professor Teste<br>15 junho 2020, 19:51           |
| Avaliação1_questão9                                     | 💠 🖓 🔍 🏛 Professor Teste<br>15 junho 2020, 19:51 | Professor Teste<br>15 junho 2020, 19:51           |
| Mostrar 20 por página<br>Com as questões selecionadas:: |                                                 |                                                   |
| Excluir Mover para >> Ave                               | aliação1 (21)                                   |                                                   |

Neste exemplo, organizamos a disciplina criando novas categorias por aula e movendo as respectivas questões.

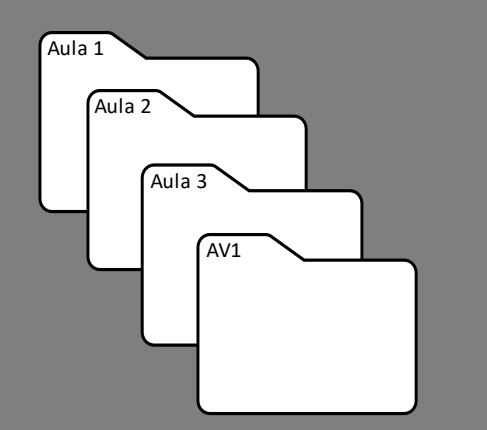

| Questões Catego                                                                                                    | Importação Exportar                                                                                       |                   |
|----------------------------------------------------------------------------------------------------|----------------------------------------------------------------------------------------------------|-------------------|
| Editar categoria                                                                                                    |                                                                                                    |                   |
| Categorias de<br>Padrão para m_apoio<br>A categoria padrão p                                                        | juestão para 'Curso: Disciplina - Apoio ao presencia<br>as questões compartilhadas no contexto 'm_apoio'. | ľ                 |
| <ul> <li>Aula1 (4) (1) (2) (4) (2) (4) (2) (4) (2) (4) (2) (4) (2) (4) (4) (4) (4) (4) (4) (4) (4) (4) (4</li></ul> |                                                                                                    |                   |
| ✓ Adicionar cate                                                                                                    | 3                                                                                                    |                   |
| Categoria pai                                                                                                    | Padrão para m_apoio                                                                                       |                   |
| Nome                                                                                                    |                                                                                                    |                   |
| Informações da<br>categoria                                                                                         | Parágrafo V B I II II & R R I II                                                                          |                   |
|                                                                                                    | Caminho: p                                                                                                |                   |
|                                                                                                    | Adicionar categoria                                                                                       |                   |
|                                                                                                    | Este formulário contém campos obrigatório                                                                 | os marcados com 🤇 |

Para visualizar as questões toda vez que entrar no banco da disciplina, selecione primeiro a categoria.

| Questões Categorias Importação Exportar         |                                       |                                                                                           |                                                   |
|-------------------------------------------------|---------------------------------------|-------------------------------------------------------------------------------------------|---------------------------------------------------|
| Banco de auestões                               |                                       |                                                                                           |                                                   |
|                                                 |                                       |                                                                                           |                                                   |
| selecione unia calegoria. Paarao para m_apolo 🗢 |                                       |                                                                                           |                                                   |
| A categoria padrão para Curso: m_apoio          | apoio'.                               |                                                                                           |                                                   |
| Mostrar texto da questã Aula1 (4)               |                                       |                                                                                           |                                                   |
| Opções de pesquia Aula2 (4)                     | Questões Categorias Import            | ação Exportar                                                                             |                                                   |
|                                                 | Banco de questões                     |                                                                                           |                                                   |
|                                                 | Selecion 2 : Avaliaçã                 | p1 (21)                                                                                   |                                                   |
|                                                 | Questões da Ava                       |                                                                                           |                                                   |
|                                                 | □Mostrar texto da questão na lista de | questões                                                                                  |                                                   |
|                                                 | Opções de pesquisa 🕨                  |                                                                                           |                                                   |
|                                                 | Criar uma nova questão                |                                                                                           |                                                   |
|                                                 | Questão                               | Criado por<br>Nome / Sobrenome / Data                                                     | Última modificação por<br>Nome / Sobrenome / Data |
|                                                 | □ 🚦 Avaliação1_questão1               | 🔅 🖓 🔍 🏛 Professor Teste                                                                   | Professor Teste                                   |
|                                                 | □ 🗄 Avaliação1_questão10              | 🔅 🖓 🔍 🏛 Professor Teste                                                                   | Professor Teste                                   |
|                                                 | □ 🗄 Avaliação1_questão11              | Professor Teste 15 junto 2020, 19:52                                                      | Professor Teste                                   |
|                                                 | Avaliação1_questão12                  | 🔅 🖓 🗨 🏛 Professor Teste                                                                   | Professor Teste                                   |
|                                                 | □∎ Avaliação1_questão13               | Carl Carl Professor Teste                                                                 | Professor Teste                                   |
|                                                 | □ 🗄 Avaliação1_questão14              |                                                                                           | Professor Teste                                   |
|                                                 | □ 🗄 Avaliação1_questão15              | Carl Q 1 Professor Teste                                                                  | Professor Teste                                   |
|                                                 | □ 🗄 Avaliação1_questão16              | Carl Carl Professor Teste                                                                 | Professor Teste                                   |
| 2                                               |                                       |                                                                                           | Professor Teste                                   |
|                                                 | □ E Avaliação1 questão18              | C C O m Professor Teste                                                                   | Professor Teste                                   |
| · · · · · · · · · · · · · · · · · · ·           | □ I = Avaliação1 auestão19            | C Professor Teste                                                                         | Professor Teste                                   |
|                                                 |                                       | A Choop Professor Teste                                                                   | 15 junho 2020, 19:54<br>Professor Teste           |
|                                                 |                                       | <ul> <li>Compared To Signaho 2020, 19:44</li> <li>Compared The Professor Teste</li> </ul> | 15 junho 2020, 19:44<br>Professor Teste           |
|                                                 | Avaliação 1_questão 21                | ₩ 40 0 m Professor Teste                                                                  | 15 junho 2020, 19:54<br>Professor Teste           |
|                                                 |                                       | Professor Teste                                                                           | 17 junho 2020, 15:51<br>Professor Teste           |
|                                                 |                                       | Professor Teste                                                                           | 15 junho 2020, 19:50<br>Professor Teste           |
|                                                 |                                       | C C C C C C C C C C C C C C C C C C C                                                     | 15 junho 2020, 19:50<br>Professor Teste           |
|                                                 | LJ∎ Avaliação1_questão5               | ゆ 企 Q 面 15 junho 2020, 19:51                                                              | 15 junho 2020, 19:51<br>Professor Tosto           |
|                                                 | □ E Avaliação1_questão6               |                                                                                           | 15 junho 2020, 19:51                              |
|                                                 | □∎ Avaliação1_questão7                | C C C C C C C C C C C C C C C C C C C                                                     | 15 junho 2020, 19:51                              |
|                                                 | □ 🗄 Avaliação1_questão8               | Protessor Teste<br>15 junho 2020, 19:51                                                   | Protessor Leste<br>15 junho 2020, 19:51           |
|                                                 | □∎ Avaliação1_questão9                | 🔅 🖓 🔍 🏛 Professor Teste<br>15 junho 2020, 19:51                                           | Professor Teste<br>15 junho 2020, 19:51           |
|                                                 | Mostrar 20 por página                 | -                                                                                         |                                                   |
|                                                 | com as questoes selecionadas::        |                                                                                           |                                                   |
|                                                 | Excluir Mover para >> Ave             | aliação1 (21) 🗢                                                                           |                                                   |
|                                                 |                                       |                                                                                           |                                                   |

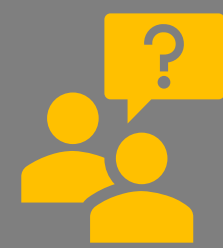

Vantagens de criar categorias no banco de questões.

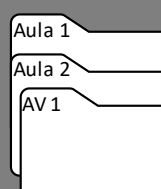

Questões organizadas de acordo com a sua preferência (aula, tema, assunto);

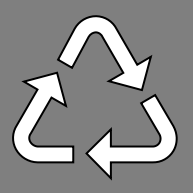

Reaproveitamento de questões;

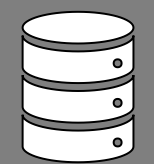

Criação de questionário com questões

randomizadas (Ex. Tenho 20 questões em uma categoria e quero configurar para que o sistema escolha 10 aleatoriamente para cada aluno).

| anco de questões                        |                                                                                                    |                                         |
|-----------------------------------------|----------------------------------------------------------------------------------------------------|-----------------------------------------|
|                                         | (01)                                                                                                    |                                         |
| Avaliação I                             | (21) 🗢                                                                                                    |                                         |
| Questões da Avaliação 1                 |                                                                                                    |                                         |
| Mostrar texto da questão na lista de qu | estões                                                                                                    |                                         |
| Dpções de pesquisa 🕨                    |                                                                                                    |                                         |
| Criar uma nova questão                  |                                                                                                    |                                         |
|                                         | Criado por                                                                                                    | Última modificação por                  |
| L_ Questão                              | Nome / Sobrenome / Data                                                                                                    | Nome / Sobrenome / Data                 |
| 🗆 🗄 Avaliação1_questão1                 | Professor Teste<br>15 junho 2020, 17:02                                                                                        | Professor Teste                         |
| □ 🗄 Avaliação1_questão10                | Carlo m Professor Teste                                                                                                    | Professor Teste                         |
|                                         | to Professor Teste                                                                                                    | Professor Teste                         |
|                                         | Professor Teste                                                                                                    | 15 junho 2020, 19:52<br>Professor Teste |
|                                         | ₩ 40 3 Units junho 2020, 19:52                                                                                                 | 15 junho 2020, 19:52<br>Professor Teste |
| L E Avaliação1_questão13                | C C II 15 junho 2020, 19:52                                                                                                    | 15 junho 2020, 19:52<br>Professor Tasta |
| ■ Avaliação1_questão14                  | C (2) (2) (15 junho 2020, 19:53                                                                                                | 15 junho 2020, 19:53                    |
| □ 🚦 Avaliação1_questão15                | Professor leste<br>15 junho 2020, 19:53                                                                                        | Protessor Leste<br>15 junho 2020, 19:53 |
| □ 🗄 Avaliação1_questão16                | Professor Teste 15 junho 2020, 19:53                                                                                           | Professor Teste                         |
| 🗆 🚦 Avaliação1_questão17                | Professor Teste                                                                                                    | Professor Teste                         |
| □ 🗄 Avaliação1_questão18                | C10     Professor Teste                                                                                                    | Professor Teste                         |
| □ I= Avaliação] auestão19               | to Professor Teste                                                                                                    | Professor Teste                         |
|                                         | <ul> <li>Compared With State</li> <li>Compared With State</li> <li>Compared With State</li> <li>Compared With State</li> </ul> | 15 junho 2020, 19:54<br>Professor Teste |
|                                         | Professor Teste                                                                                                    | 15 junho 2020, 19:44<br>Professor Teste |
| Avaliação1_questão20                    | C C 15 junho 2020, 19:54                                                                                                    | 15 junho 2020, 19:54                    |
| ⊔∎ Avaliação1_questão21                 | 🌣 🖓 🔍 💼 Professor Teste<br>17 junho 2020, 15:51                                                                                | 17 junho 2020, 15:51                    |
| □ 🗄 Avaliação1_questão3                 | Protessor Teste<br>15 junho 2020, 19:50                                                                                        | Protessor Teste<br>15 junho 2020, 19:50 |
| 🗆 🗄 Avaliação1_questão4                 | Professor Teste<br>15 junho 2020, 19:50                                                                                        | Professor Teste<br>15 junho 2020, 19:50 |
| □ 🗄 Avaliação1_questão5                 | Professor Teste 15 junto 2020, 19:51                                                                                           | Professor Teste                         |
| □ 🗄 Avaliação1_questão6                 | Professor Teste                                                                                                    | Professor Teste                         |
|                                         | Carlo Trajumo 2020, 19:51                                                                                                    | Professor Teste                         |
|                                         | A Can Professor Teste                                                                                                    | Professor Teste                         |
|                                         | <ul> <li>Choose Professor Teste</li> </ul>                                                                                     | 15 junho 2020, 19:51<br>Professor Teste |
| Aostrar 20 por página                   | 🐨 L' प्≪, 🕮 15 junho 2020, 19:51                                                                                               | 15 junho 2020, 19:51                    |
| com as questoes selectoridads:          |                                                                                                    |                                         |

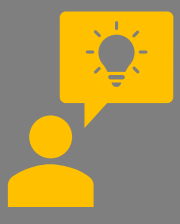

Questões dissertativas randomizadas

 Crie uma categoria para as questões dissertativas (Exemplo: Avaliação1\_Dissertativas);

2 – Crie as questões dissertativas na categoria (Avaliação1\_Dissertativas);
3 – Na página da disciplina, crie e

Dicas!

configure a atividade Questionário e acesse para editar o questionário;

4 – Em adicionar selecione a opção
 "uma questão aleatória";

 5 – Selecione a categoria onde estão as questões dissertativas, escolha o número de questões aleatórias e clique para adicionar;

 G – Questões dissertativas aleatórias inseridas! Realize a configuração da pontuação.

Neste exemplo significa que, quando cada aluno abrir o questionário o sistema aleatoriamente escolhe duas questões da categoria.

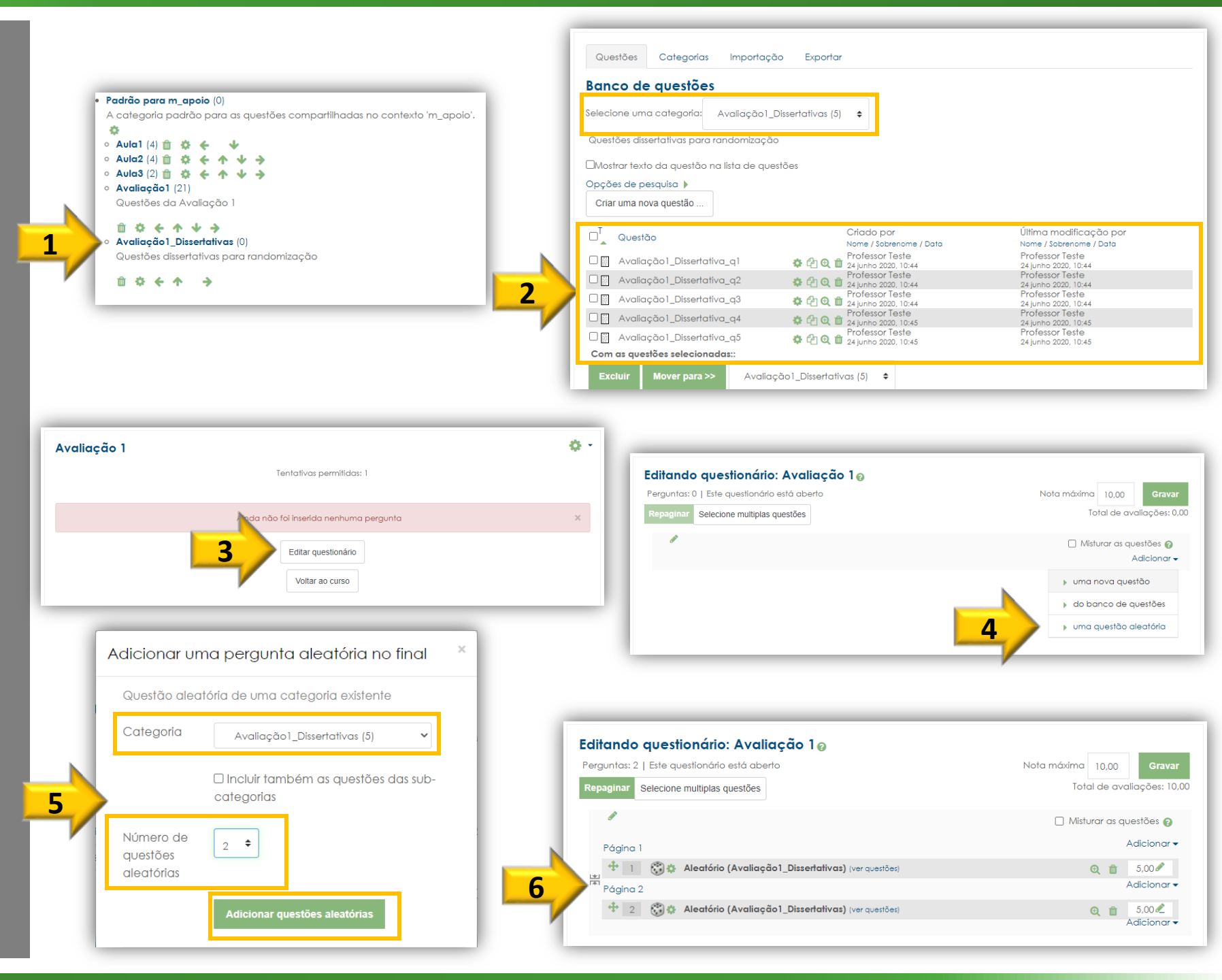

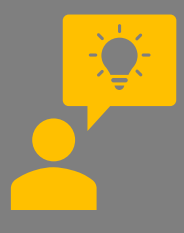

Dicas! Que tal um combinado com questões aleatórias de múltipla escolha e dissertativas?

 Neste caso, vamos criar 2 categorias.
 Uma para criar as questões de múltipla escolha (Avaliação1\_MultiplaEscolha) e outra para as questões dissertativas (Avaliação1\_Dissertativas);

 2 – Crie as questões de múltipla escolha e dissertativas dentro das respectivas categorias;

3 – Acesse a página da disciplina, crie e configure a atividade Questionário, em seguida, acesse para editar o questionário;

4 – Em adicionar selecione a opção,"uma questão aleatória";

 5 – Selecione a categoria onde estão as questões de múltipla escolha, escolha o número de questões aleatórias e clique para adicionar;

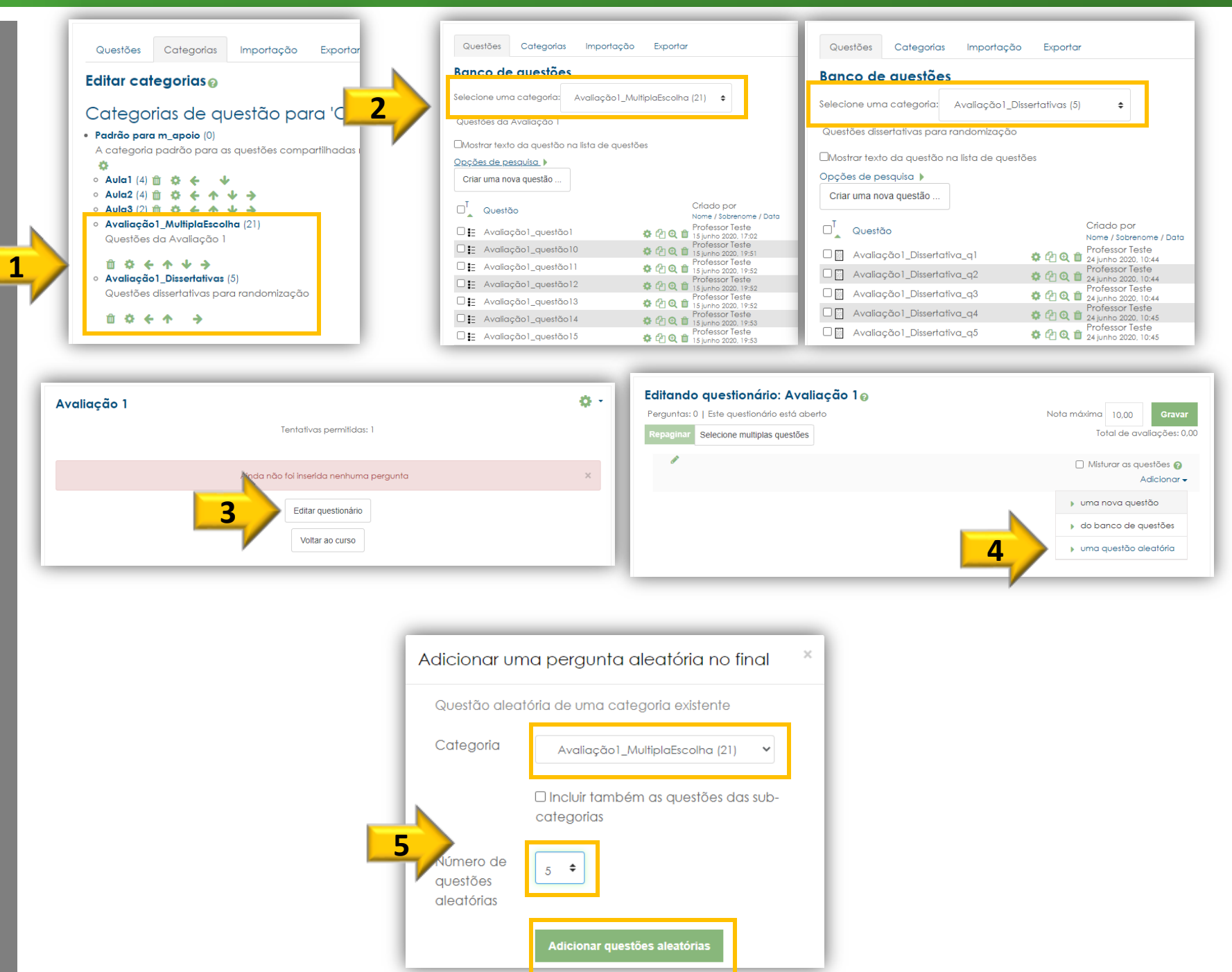

6 – Na última questão inserida,
 selecione a opção
 "uma questão aleatória";

 7 – Selecione a categoria onde estão as questões dissertativas, escolha o número de questões aleatórias e clique para adicionar;

 Questões aleatórias adicionadas!
 Configure a pontuação das questões.
 Neste exemplo, quando cada aluno abrir o questionário o sistema aleatoriamente escolhe 5 questões de múltipla escolha da categoria Avaliação1\_MultiplaEscolha e 2 questões dissertativas da categoria Avaliação2\_Dissertativas.

> Com este exemplo, você deve ter percebido a importância de criar questões dentro de categorias para que o sistema faça a

randomização.

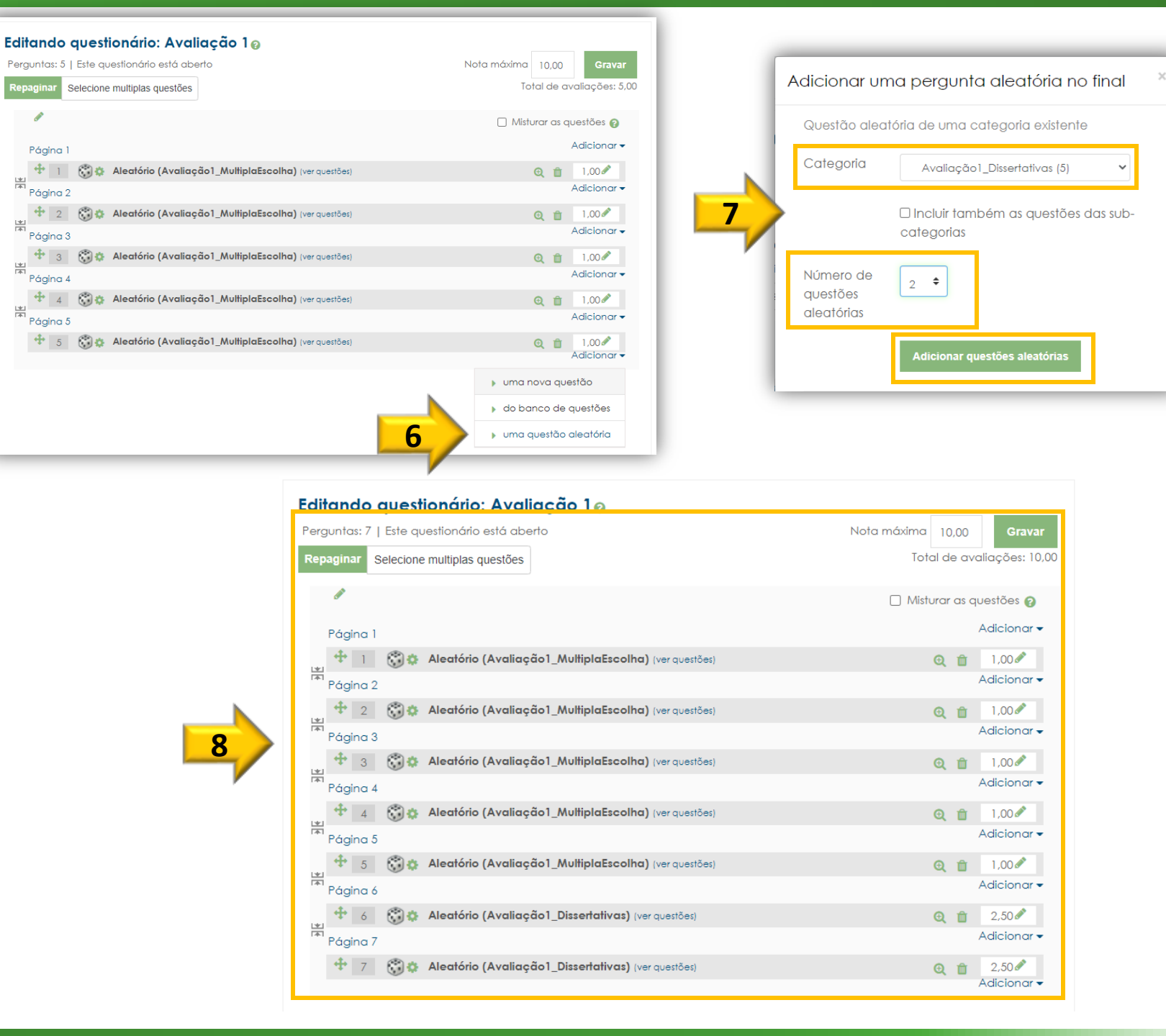

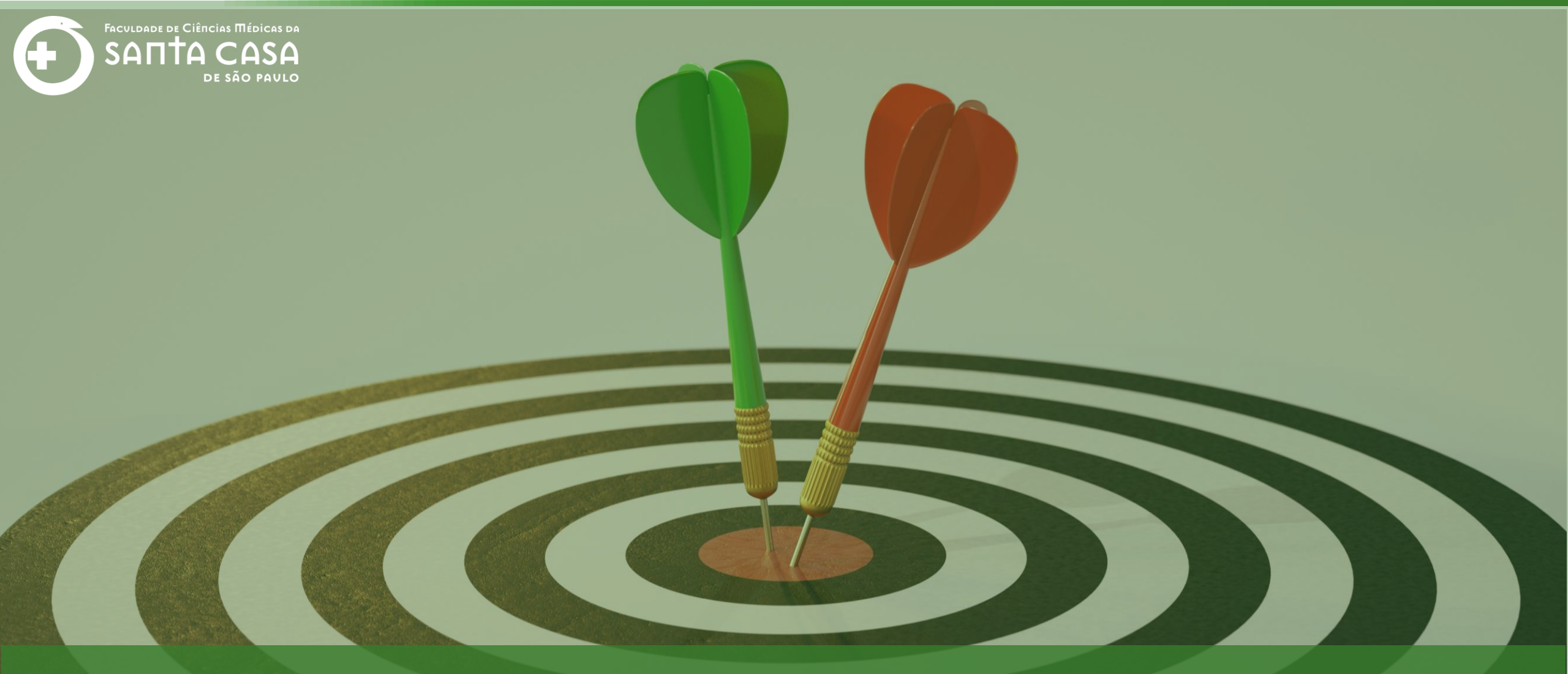

Chegamos ao final deste tutorial, até a próxima!

Coordenação Geral Profº Dr. Manoel Carlos Sampaio de Almeida Ribeiro

> Coordenação Técnica **Profª Drª Ana Paula G. D. Carrare Profª Drª Cristiane Camilo Hernandez**

Coordenação Pedagógica Prof<sup>a</sup> Dr<sup>a</sup> Livia Keismanas de Ávila Prof<sup>a</sup> Me Luciana Gonzaga Santos Cardoso Secretária Sara Cristina dos Santos Muniz

> Design Instrucional Lívia Moreiras Sena Lucio Seisho Inafuku

Tecnologia Instrucional Rodrigo Calado

Audiovisual Rodrigo Ciasi dos Santos

Imagens Shutterstock Fundação Arnaldo Vieira de Carvalho - **FAVC** 

Faculdade de Ciências Médicas da Santa Casa de São Paulo - FCMSCSP

Coordenadoria de Educação a Distância - CEAD

Junho/2020

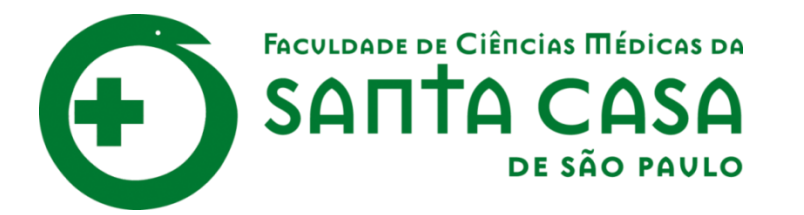

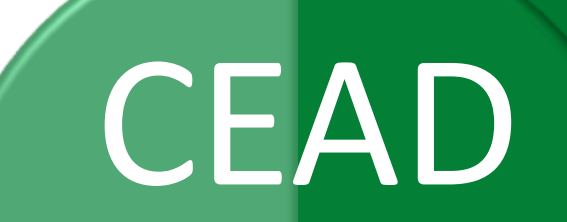

Coordenadoria de Educação a Distância

FAVC

Fundação Arnaldo Vieira de Carvalho